Requer Android 3.0 ou superior.

## Acesso

Ao acessar o aplicativo pela primeira vez, será solicitado ao usuário o cadastro de um novo servidor para a comunicação do aplicativo com o Intellicash conforme demonstra a figura abaixo.

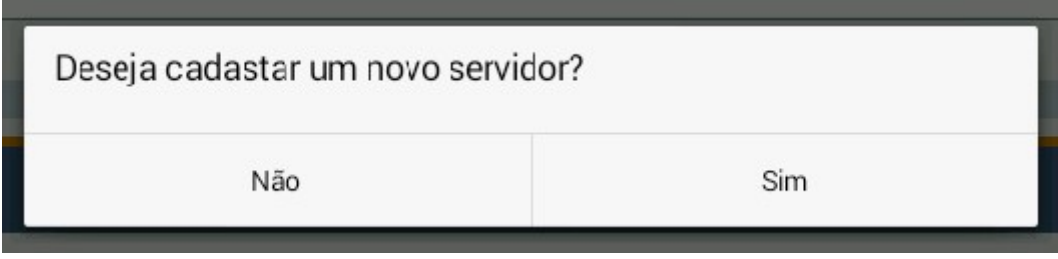

Alerta para cadastro de novo servidor.

Ao pressionar o botão "Sim", será aberta a tela de configuração onde o usuário deverá informar o IP e a porta de comunicação.

| ▲ ♥                             | 🛇 🛈 🛡 🖌 🛿 13:56 |
|---------------------------------|-----------------|
| < 🚺 Configuração                |                 |
| SERVIDOR                        |                 |
| Servidor                        |                 |
| Porta                           |                 |
| Tempo máximo de cone<br>30 seg. | xão             |
|                                 |                 |

Tela de configuração.

O serviço deverá estar instalado e configurado.

Para acessar o aplicativo, o usuário deverá informar seu usuário e senha previamente cadastrados no Intellicash.

O usuário deverá estar configurado como vendedor no Intellicash para que o usuário possa ter acesso ao aplicativo.

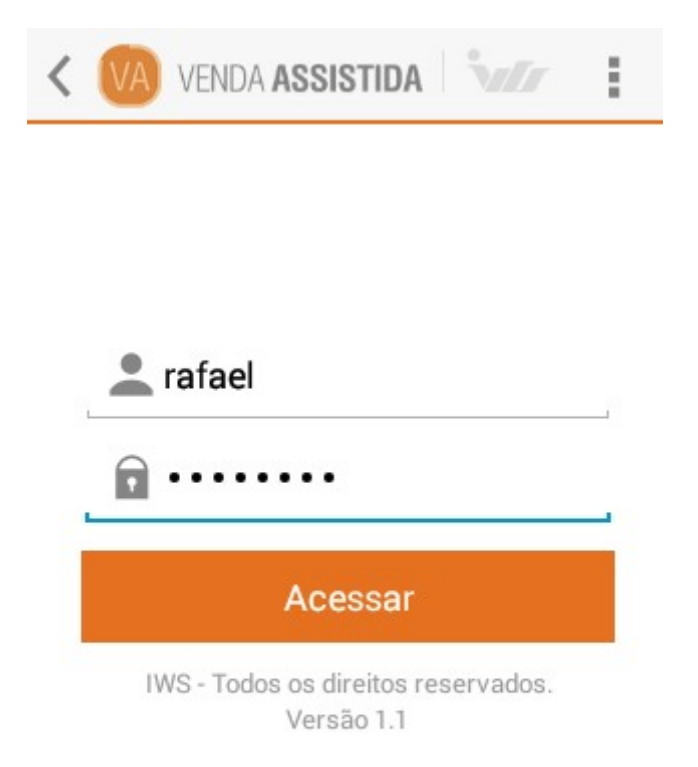

Tela de acesso.

## Configuração

No campo servidor, o usuário deverá informar o IP do computador onde foi instalado o serviço.

| Servidor    |    |
|-------------|----|
| 192.168.0.1 |    |
| Cancel      | ок |

IP do serviço.

No campo porta, o usuário deverá informar a porta configurada na instalação do serviço.

| Porta  |    |  |
|--------|----|--|
| 8088   |    |  |
| Cancel | ок |  |

Porta do serviço.

## Cliente

Na tela de cliente, o usuário deverá clicar sobre o botão de pesquisa localizado no canto superior direito.

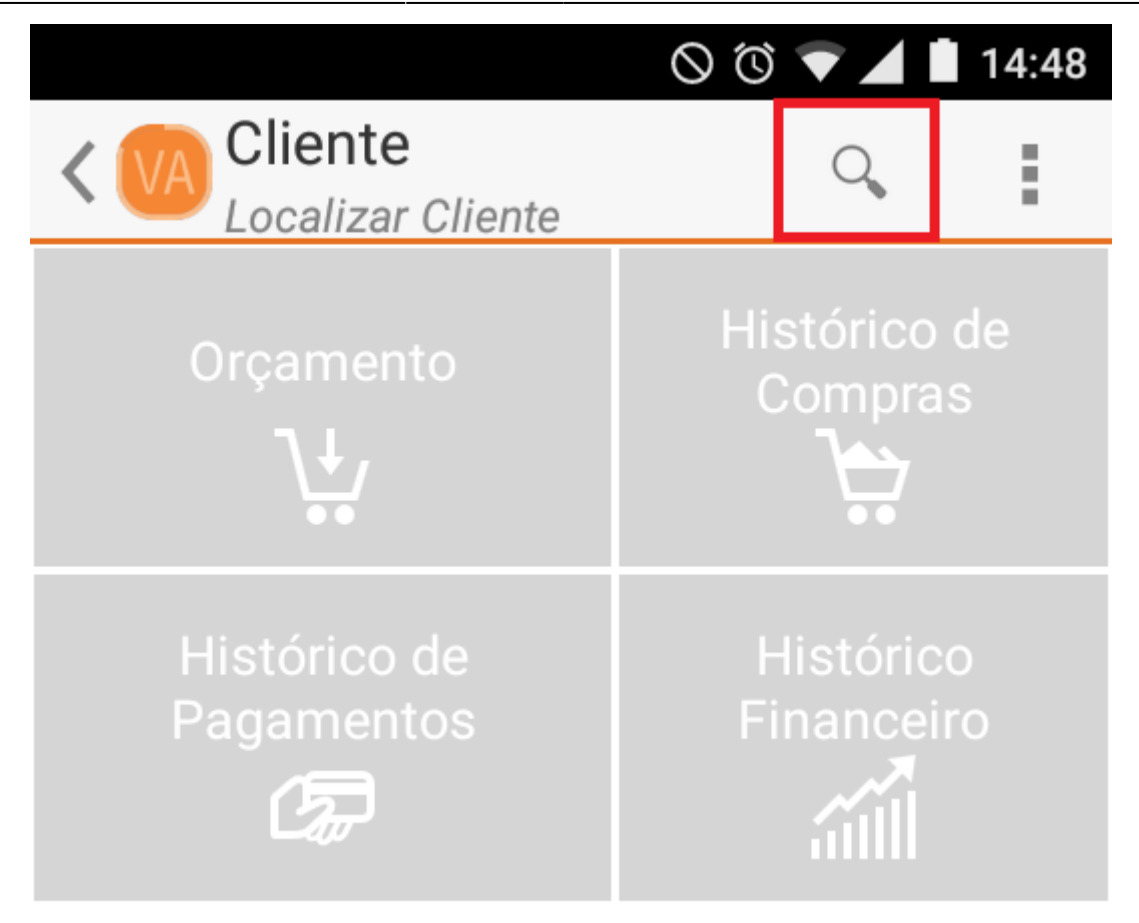

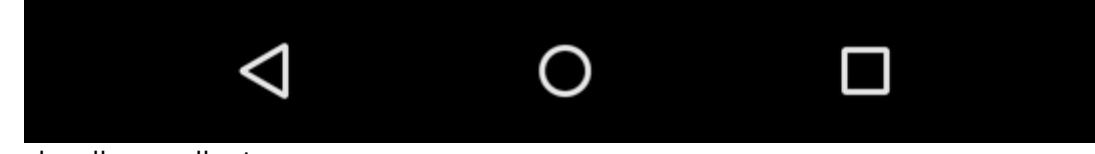

Botão para localizar o cliente.

No campo de localização, o usuário deverá informar o nome do cliente e pressionar o botão de pesquisa.

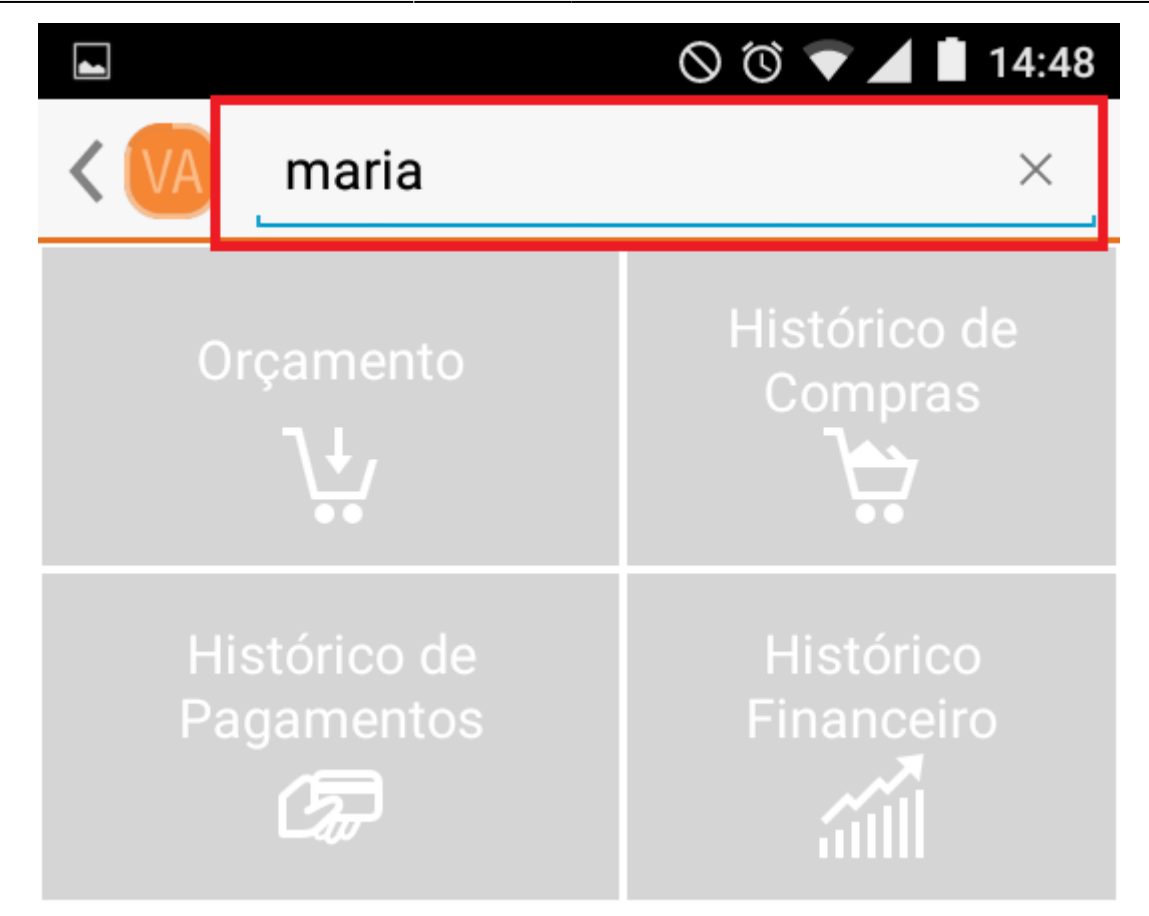

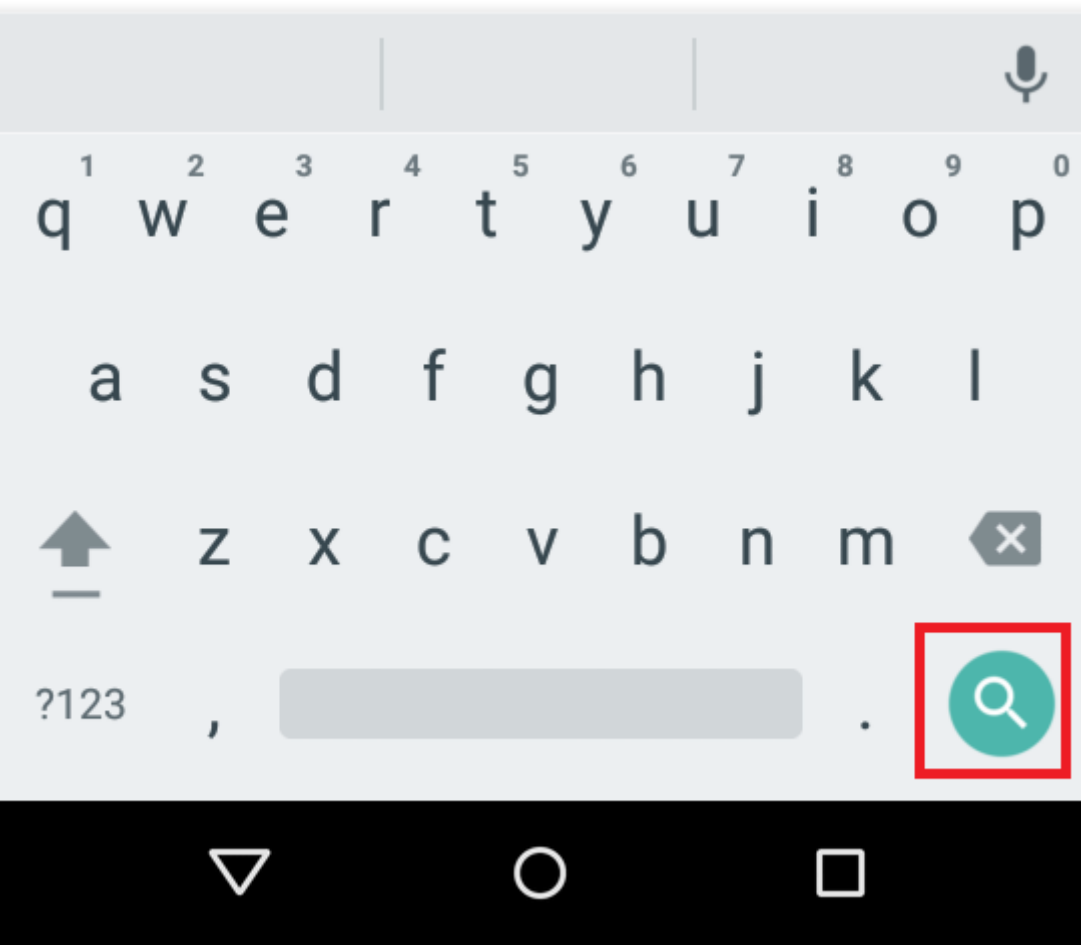

Localização de cliente.

Após clicar, será realizado uma consulta e o resultado será exibido logo abaixo.

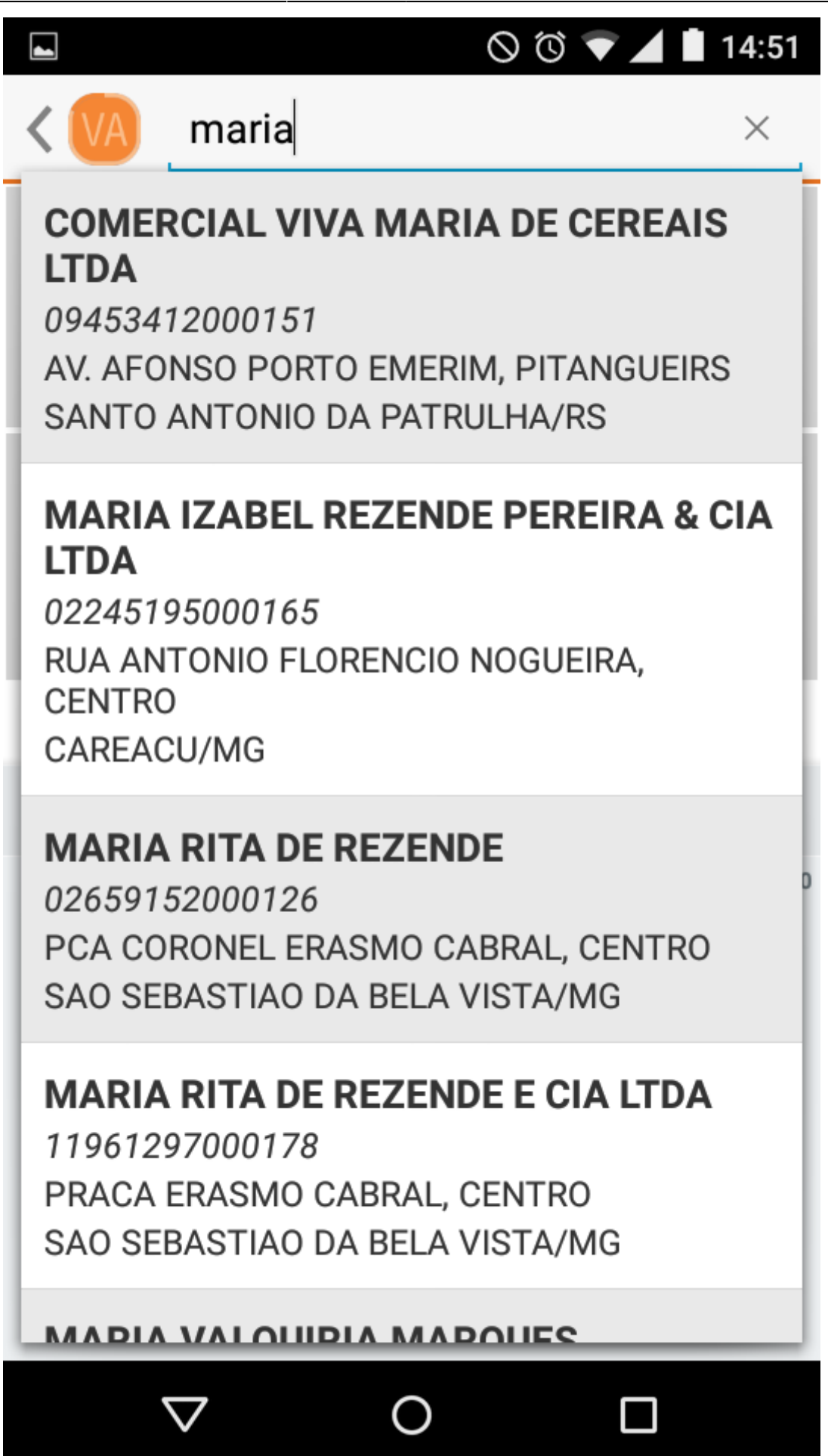

Resultado da pesquisa.

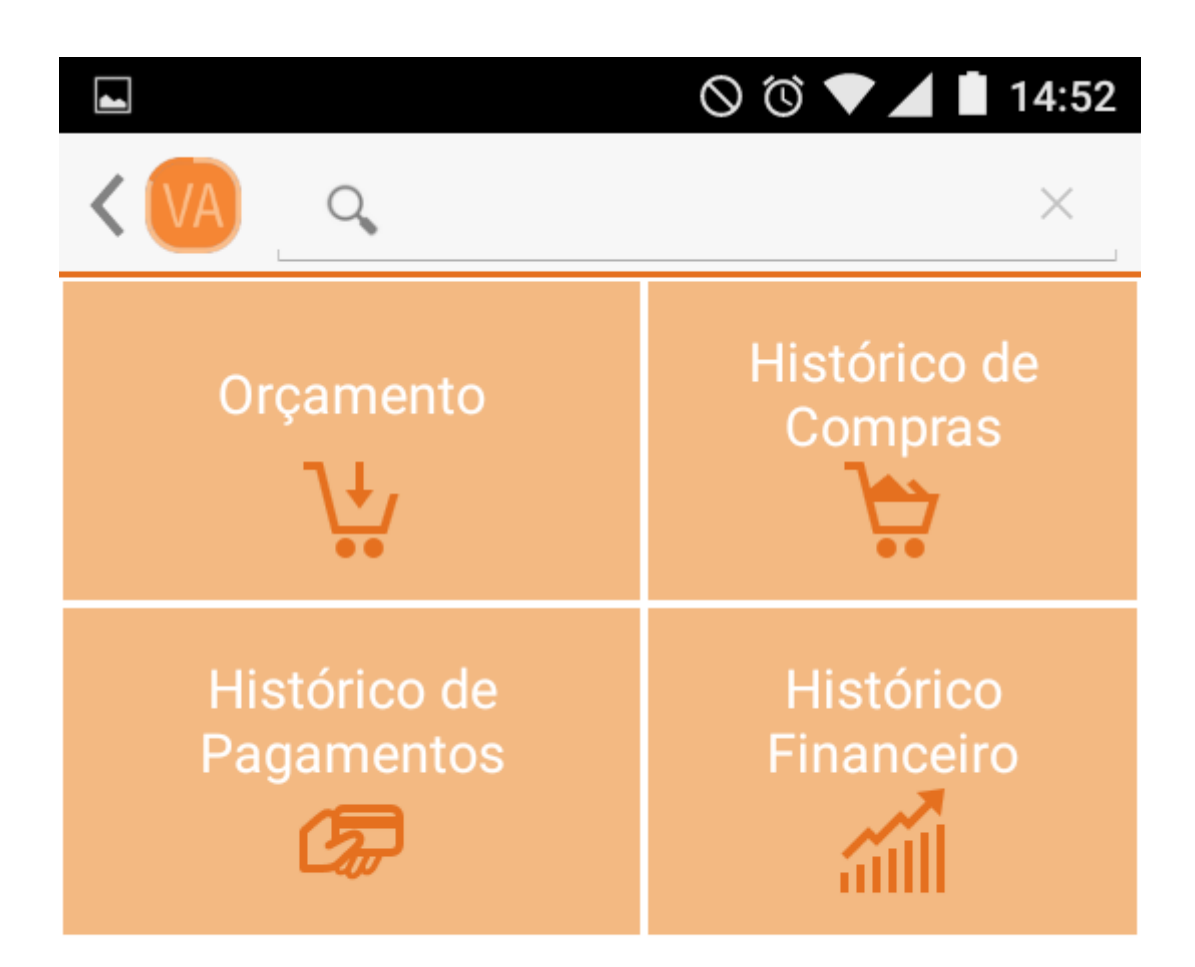

Menu do cliente.

## Pesquisar preço

Para pesquisar um preço de produto, o usuário deverá pressionar o item do menu "Pesquisar preço" localizado no canto superior direito da tela de cliente.

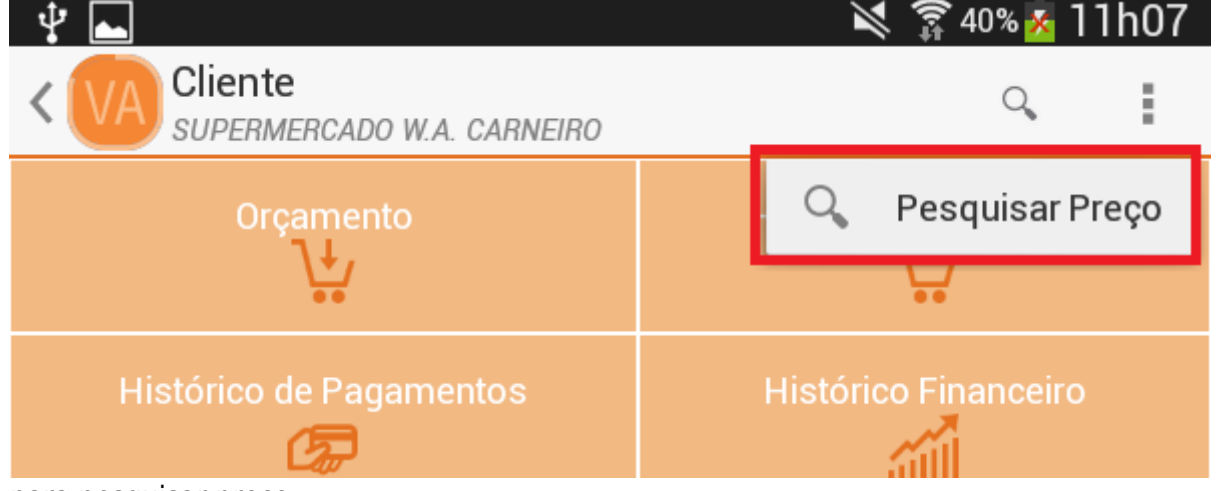

Menu para pesquisar preço.

Será aberta uma tela onde o usuário deverá especificar o nome ou código EAN do produto desejado e presisonar o botão localizar.

| ¥ 🖬                                                          | 🛜 40% 🕺 11h07                      |
|--------------------------------------------------------------|------------------------------------|
| < VA vassoura                                                | Q                                  |
| VASSOURA BETTANIN 1X12UND CASA & RUA C/ CABO                 |                                    |
| Qtde Disp.:0.0                                               | Desc.:R\$ 0,00                     |
| Qtde Reserv.:0                                               | Preço:R\$ 91,09                    |
| VASSOURA BETTANIN 1X12UND PELO DANESA (1882)                 |                                    |
| 27896001018819                                               | D D4 0.00                          |
| Qtde Disp.:13.0<br>Qtde Reserv.:0                            | Desc.:R\$ 0,00<br>Preço:R\$ 160,69 |
| VASSOURA BETTANIN 1X12UND VARRY 1000 (1002)                  |                                    |
| 0000001005363                                                |                                    |
| Qtde Reserv.:0                                               | Preço:R\$ 87,99                    |
| VASSOURA BETTANIN 1X15UND CASA & RUA (1642)                  |                                    |
| 7896001016415<br>Otde Disp : 7.0                             |                                    |
| Qtde Reserv.:0                                               | Preço:R\$ 113,40                   |
| VASSOURA BETTANIN 1X15UND NOVICA ORIGINAL C/C                | ABO (167215)                       |
| Qtde Disp.:0.0                                               | Desc.:R\$ 0,00                     |
| Qtde Reserv.:0                                               | Preço:R\$ 93,22                    |
| VASSOURA BETTANIN 1X8 UND PELO BOLA (1842)<br>27896001010004 |                                    |
| Qtde Disp.:1.0                                               | Desc.:R\$ 0,00                     |
| Qtde Reserv.:0                                               | Preço:R\$ 165,07                   |
| VASSOURA CERTA C/CABO BETTANIN 1X12                          |                                    |
| Qtde Disp.:0.0                                               | Desc.:R\$ 0,00                     |
| Qtde Reserv.:0                                               | Preço:R\$ 76,45                    |
| VASSOURA GARI ATLAS                                          |                                    |
| Qtde Disp.:2.0                                               | Desc.:R\$ 0.00                     |
| Otde Reserv.:0                                               | Preço:R\$ 19,46                    |
| VASSOURA ILUSTRE (12UND) PIACAVA No 5                        |                                    |
| Otde Disp :28.5                                              | Desc :B\$ 0.00                     |

Botão para pesquisar preço.

O usuário deverá pressionar a opção desejada.

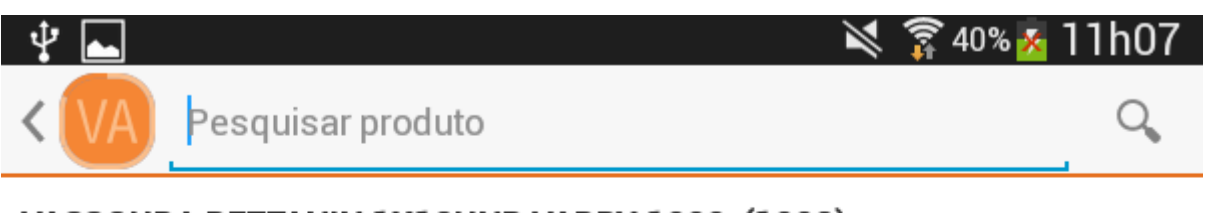

#### VASSOURA BETTANIN 1X12UND VARRY 1000 (1002)

0000001005363 BETTANIN Qtde Disp.:4.0

Unid.:CX Preço: R\$ 87,99

Informações do produto.

Nesta tela serão exibidos todos os produtos disponíveis do cadastro de produtos do Intellicash.

### Orçamento

#### Novo orçamento

Para criar um novo orçamento, o usuário poderá localizar um produto logo após a tela ser aberta ou pressionar o menu "Novo Orçamento" localizado no canto superior direito (Esta opção deve ser usada somente quando o usuário já estiver com um orçamento aberto na tela).

| ► Ø Ø ▼ ▲ 15:25       |              |       |             |       |         |
|-----------------------|--------------|-------|-------------|-------|---------|
|                       | VA Orçamento |       |             | Q     | :       |
| LEITE C<br>LATA       | +            | Novo  | Orçament    | 0     |         |
| 00000001<br>Qtde Disp | 0            | Loca  | lizar Orçam | nento |         |
| Desconto<br>Qtde:1    | %            | Desc  | onto        |       |         |
|                       | 1            | Hist. | de Relacio  | name  | nto     |
|                       |              | Exclu | ir Orçamer  | nto   |         |
|                       |              | Calcu | uladora     |       |         |
|                       | •            | Impri | mir         |       |         |
|                       |              |       |             | J.    | 7       |
| Desc. Item            | 1            |       | Desc. Total |       |         |
|                       | R\$          | 0,00  |             | R\$   | \$ 0,00 |
| Sub Total             |              |       | Total       |       |         |

R\$ 57,15 R\$ 57,15 ✓ ○ □

Botão para criar um novo orçamento.

Para adicionar um produto no orçamento, o usuário deverá digitar o nome do produto ou seu código EAN no campo "Pesquisar produto" e pressionar o botão localizar.

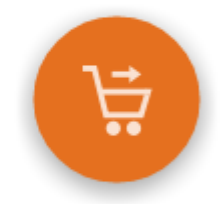

15/65

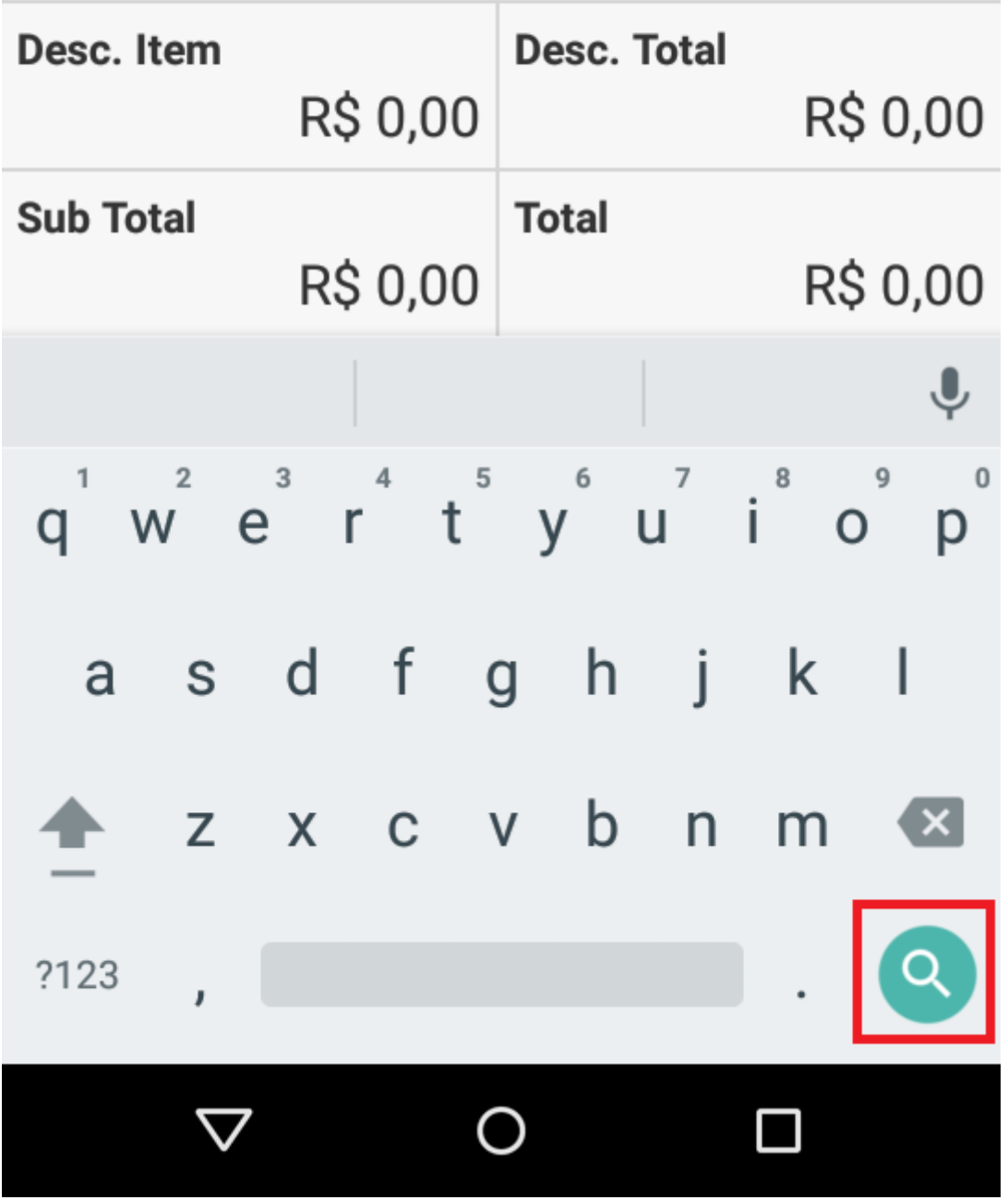

Botão para localizar um produto.

Após pressionar o botão, será exibida uma lista com todas opções disponíveis, onde o usuário deverá selecionar o produto desejado.

|                                                                | 🛇 🛈 🛡 🚄 🗎 15:2                    |
|----------------------------------------------------------------|-----------------------------------|
| 🗸 🚺 🛛 coca                                                     | $\times$                          |
| Qtde Reserv.:0                                                 | Preço:R\$ 0,00                    |
| <b>BEIJINHO FESTA I</b>                                        | MOCOCA 24X365 GR                  |
| Qtde Disp.:0.0<br>Qtde Reserv.:0                               | Desc.:R\$ 0,00<br>Preço:R\$ 74,60 |
| BRIGADEIRO FEST                                                | TA MOCOCA 24X385                  |
| <b>GR</b><br>7891030002962<br>Qtde Disp.:0.0<br>Qtde Reserv.:0 | Desc.:R\$ 0,00<br>Preço:R\$ 74,60 |
| CAJUZINHO FEST                                                 | A MOCOCA 24X365GR                 |
| Qtde Disp.:0.0<br>Qtde Reserv.:0                               | Desc.:R\$ 0,00<br>Preço:R\$ 74,60 |
| CREME DE LEITE                                                 | MOCOCA 200GR TP                   |
| 0000000102992<br>Qtde Disp.:21.0<br>Qtde Reserv.:0             | Desc.:R\$ 0,00<br>Preço:R\$ 1,00  |
|                                                                |                                   |
| $\bigtriangledown$                                             | 0                                 |

Opções ao localizar um produto.

Se a configuração do Intellicash de vendas por área estiver habilidada, somente serão exibidos produtos referentes a área do cliente.

Um produto sem estoque pode ser adicionado no orçamento se esta opção estiver configurada no Intellicash.

Ao pressionar o produto, será solicitado a quantidade desejada do mesmo.

|     |                    |          | $\otimes$ $$ | 15:25    |
|-----|--------------------|----------|--------------|----------|
| <   |                    | 2        |              | ×        |
|     |                    |          |              |          |
|     |                    |          |              |          |
|     | LEITE              | CONDE    | NSADO        |          |
| l   |                    |          |              |          |
|     |                    |          |              |          |
|     | 1                  |          |              |          |
| l   |                    | 2        | 2            |          |
| l   |                    | O        | K            |          |
| Des | sc. Item           |          | Desc. Total  |          |
|     |                    | R\$ 0,00 |              | R\$ 0,00 |
| Sul | o Total            | R\$ 0,00 | Total        | R\$ 0,00 |
|     | $\bigtriangledown$ | (        | C            |          |

Opção para alterar a quantidade do produto ao inserir o mesmo no orçamento.

Ao pressionar o botão "Ok" o produto será adicionado no orçamento.

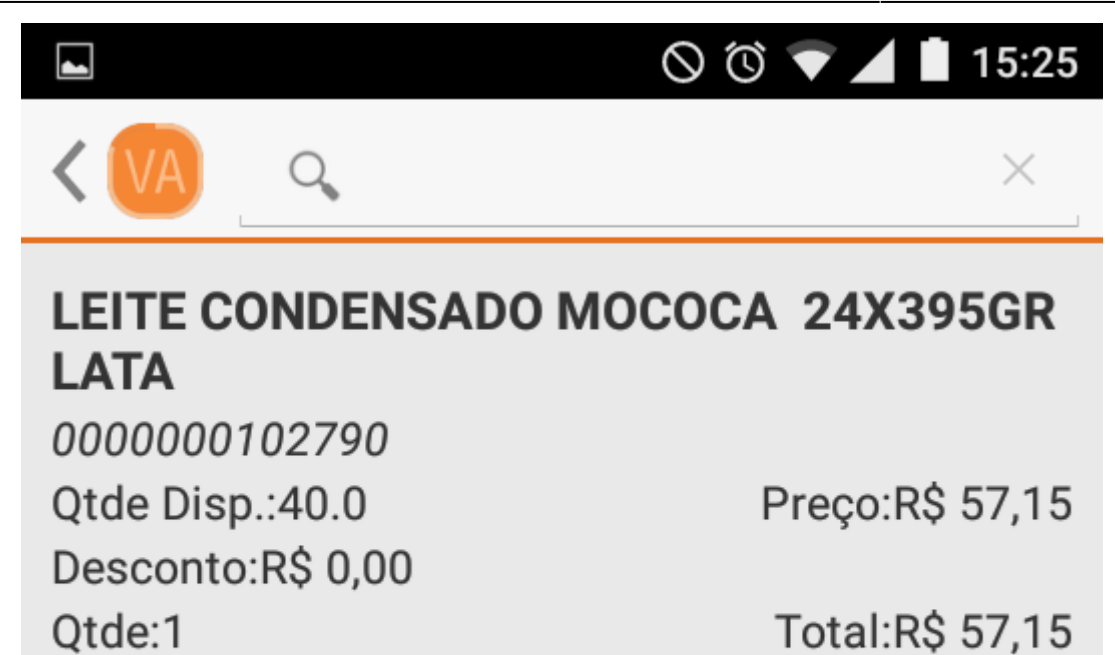

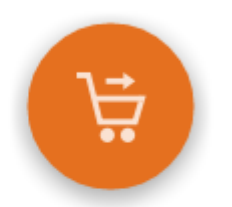

| Desc. Item         |           | Desc. Total  |           |
|--------------------|-----------|--------------|-----------|
|                    | R\$ 0,00  |              | R\$ 0,00  |
| Sub Total          |           | Total        |           |
|                    | R\$ 57,15 |              | R\$ 57,15 |
| $\bigtriangledown$ | C         | $\mathbf{O}$ |           |

Produto adicionado no orçamento.

#### Alterar quantidade

Para alterar a quantidade, o usuário deverá selecionar o produto desejado e pressionar o item do menu "Alterar quantidade".

|          |                                                                                              | 🛇 🛈 🛡 📕 15:25           |  |  |  |
|----------|----------------------------------------------------------------------------------------------|-------------------------|--|--|--|
| <        |                                                                                              | ×                       |  |  |  |
|          | LEITE CONDENSADO MOCOCA 24X395GR<br>LATA<br>0000000102790<br>Qtde Disp.:40.0 Preco:R\$ 57.15 |                         |  |  |  |
| De<br>Qt | LEITE CONDENSA<br>24X395GR LATA                                                              | ADO MOCOCA 15           |  |  |  |
|          | Alterar quantidade                                                                           |                         |  |  |  |
|          | Desconto                                                                                     |                         |  |  |  |
| l        | Remover                                                                                      |                         |  |  |  |
| l        | Fed                                                                                          | har                     |  |  |  |
|          |                                                                                              |                         |  |  |  |
| De       | sc. Item<br>R\$ 0,00                                                                         | Desc. Total<br>R\$ 0,00 |  |  |  |
| Su       | b Total<br>R\$ 57,15                                                                         | Total<br>R\$ 57,15      |  |  |  |
|          | $\triangleleft$ (                                                                            |                         |  |  |  |

Menu para alterar a quantidade do produto no orçamento.

Será aberta uma tela onde o usuário deverá informar a quantidade desejada e pressionar o botão "Ok" para confirmar a alteração.

|     |                    |          | 0 🛈 🛡       | 15:25    |
|-----|--------------------|----------|-------------|----------|
| <   |                    | 2        |             | ×        |
|     |                    |          |             |          |
|     |                    |          |             |          |
| l   | LEITE              | CONDE    | NSADO       |          |
| l   |                    |          |             |          |
|     |                    |          |             |          |
| l   | 1                  |          |             |          |
| l   | 2                  |          |             | - 1      |
| l   |                    | C        | K           |          |
| Des | sc. Item           |          | Desc. Total |          |
|     |                    | RŞ 0,00  |             | RŞ 0,00  |
| Sub | o Total            | R\$ 0,00 | Total       | R\$ 0,00 |
|     | $\bigtriangledown$ | (        | C           |          |

Tela para alterar quantidade do produto no orçamento.

#### Desconto do produto

Para realizar o desconto do produto, o usário deverá selecionar o produto desejado e pressionar o item do menu "Desconto".

|                                                                              |                                 | 🛇 🔞 🛡 📕 🛔 15:25         |  |  |
|------------------------------------------------------------------------------|---------------------------------|-------------------------|--|--|
| <                                                                            |                                 | ×                       |  |  |
| LEITE CONDENSADO MOCOCA 24X395GR<br>LATA<br>0000000102790<br>Otde Disp :40.0 |                                 |                         |  |  |
| De<br>Qt                                                                     | LEITE CONDENSA<br>24X395GR LATA | ADO MOCOCA 15           |  |  |
|                                                                              | Alterar quantidade              |                         |  |  |
|                                                                              | Desconto                        |                         |  |  |
|                                                                              | Remover                         |                         |  |  |
|                                                                              | Fed                             | char                    |  |  |
|                                                                              |                                 |                         |  |  |
| De                                                                           | sc. Item<br>R\$ 0,00            | Desc. Total<br>R\$ 0,00 |  |  |
| Su                                                                           | <b>b Total</b><br>R\$ 57,15     | Total<br>R\$ 57,15      |  |  |
|                                                                              | $\triangleleft$ (               |                         |  |  |

Menu para alterar o desconto do produto no orçamento.

Será aberta uma tela onde o usuário deverá informar o valor desejado.

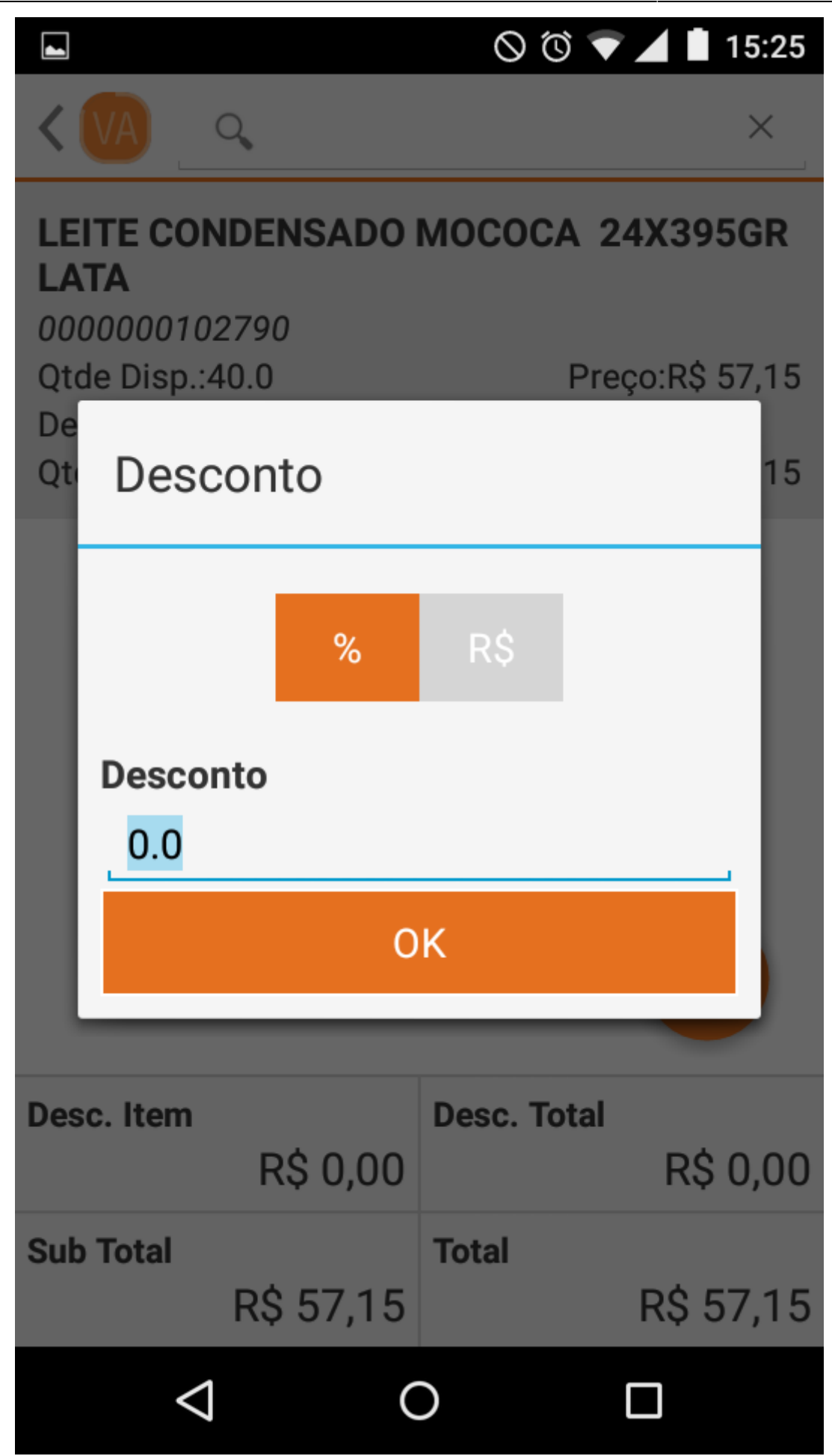

Tela para alterar o valor de desconto do produto no orçamento.

Se o valor do desconto informado for maior que o permitido para o vendedor, será solicitado a confirmação do mesmo.

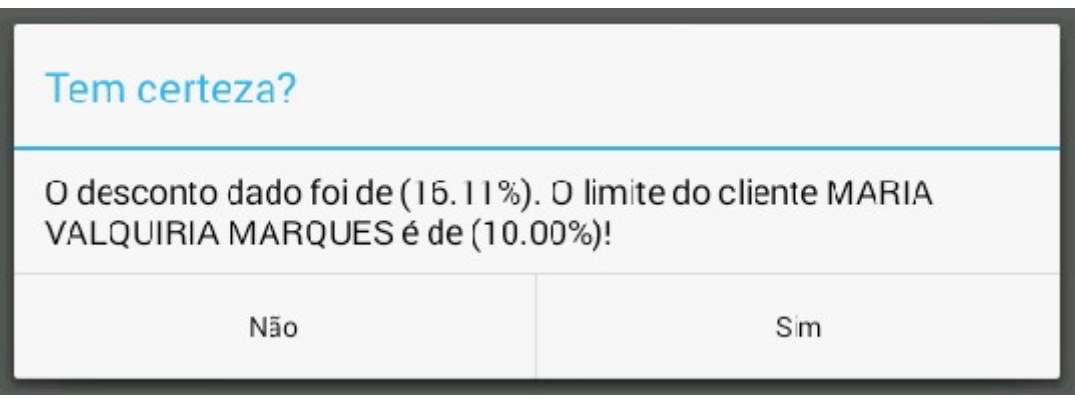

Confirmação ao alterar o valor de desconto.

Para concluir, o usuário deverá pressionar o botão "Sim".

#### Remover produto

Para remover um produto do orçamento, o usuário deverá pressionar o produto desejado e pressionar o item do menu "Remover".

|                                                          |                                | 🛇 🛈 🛡 📕 15:25   |  |  |
|----------------------------------------------------------|--------------------------------|-----------------|--|--|
| <                                                        | VA Q                           | ×               |  |  |
| LEITE CONDENSADO MOCOCA 24X395GR<br>LATA<br>000000102790 |                                |                 |  |  |
| Qt                                                       | tde Disp.:40.0                 | Preço:R\$ 57,15 |  |  |
| Qt                                                       | LEITE CONDENS<br>24X395GR LATA | ADO MOCOCA 15   |  |  |
| l                                                        | Alterar quantidade             |                 |  |  |
|                                                          | Desconto                       |                 |  |  |
|                                                          | Remover                        |                 |  |  |
|                                                          | Fe                             | char            |  |  |
|                                                          |                                |                 |  |  |
| De                                                       | sc. Item                       | Desc. Total     |  |  |
|                                                          | R\$ 0,00                       | R\$ 0,00        |  |  |
| Su                                                       | b Total                        | Total           |  |  |
|                                                          | R\$ 57,15                      | R\$ 57,15       |  |  |
|                                                          | $\triangleleft$                |                 |  |  |

Menu para remover o produto do orçamento.

Após pressionar, será solicitado ao usuário a confirmação da ação. Para concluir pressione o botão "Sim" ou "Não" para cancelar.

| Tem certeza? |     |
|--------------|-----|
| Não          | Sim |

Confirmação ao remover um produto do orçamento.

### **Confirmar orçamento**

Para confirmar o orçamento, o usuário deverá pressionar o botão Confirmar localizado no canto inferior direito.

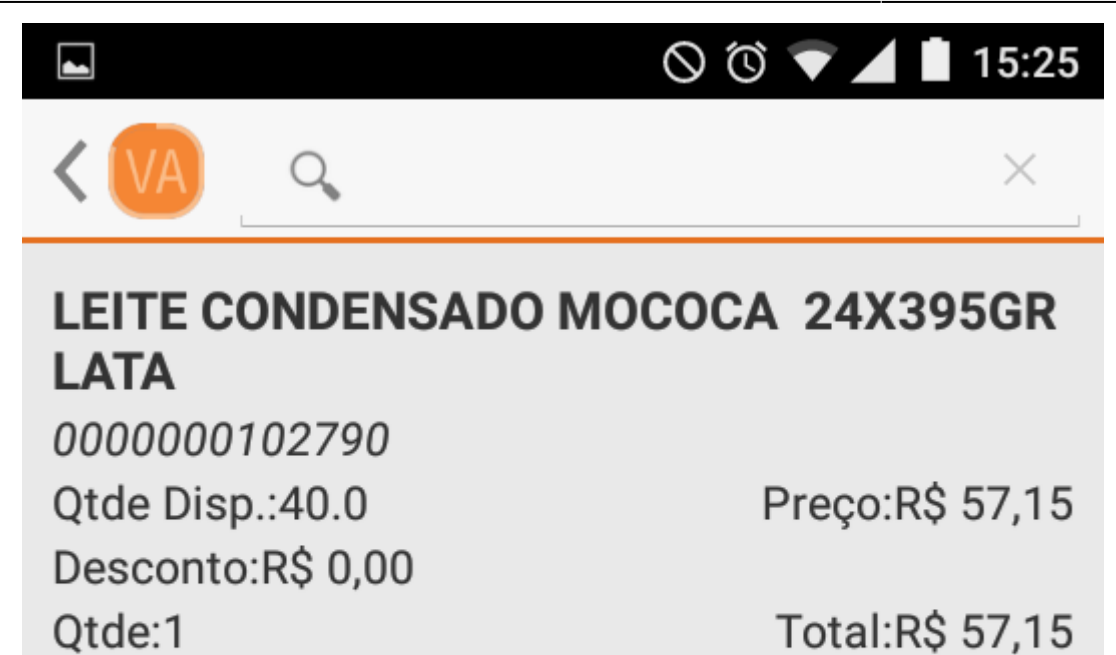

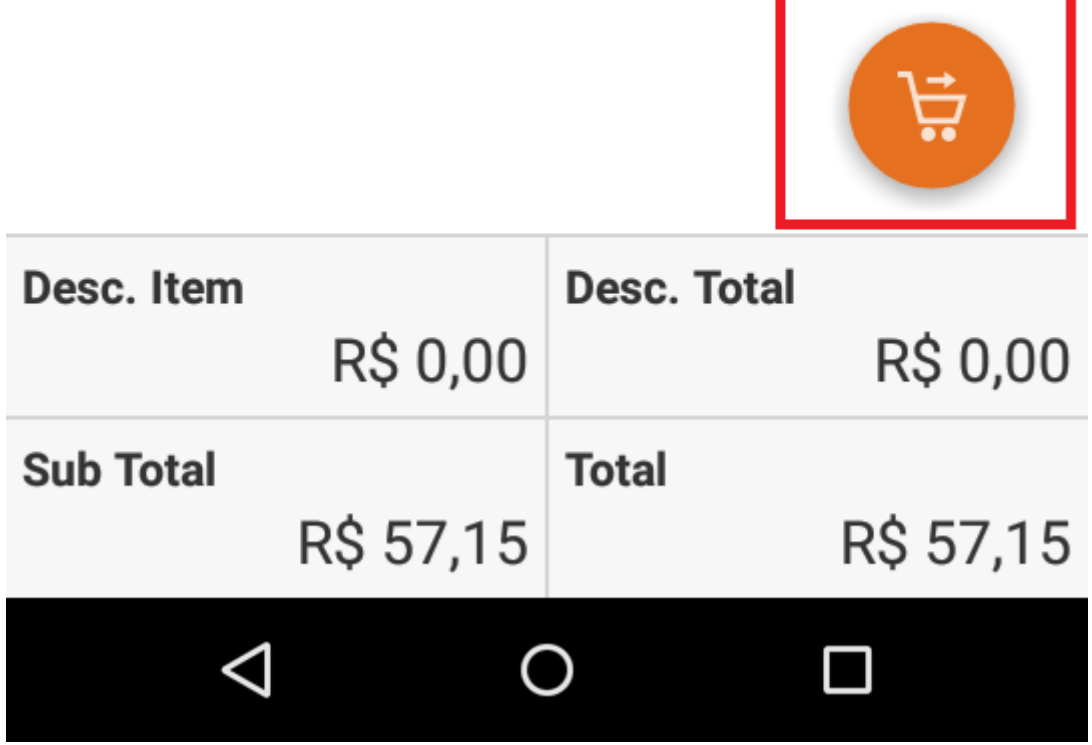

Botão para confirmar o orçamento.

Após pressionar o botão, será solicitado ao usuário a confirmação da ação. Para concluir o usuário deverá pressionar o botão "Sim" ou "Não" para cancelar.

| ⊺em certeza? |     |
|--------------|-----|
| Não          | Sim |

Confirmação ao concluir um orçamento.

Concluindo o orçamento, o usuário será redirecionado para a tela de clientes onde será exibida uma mensagem que o orçamento foi concluído com sucesso juntamente com o número do pedido.

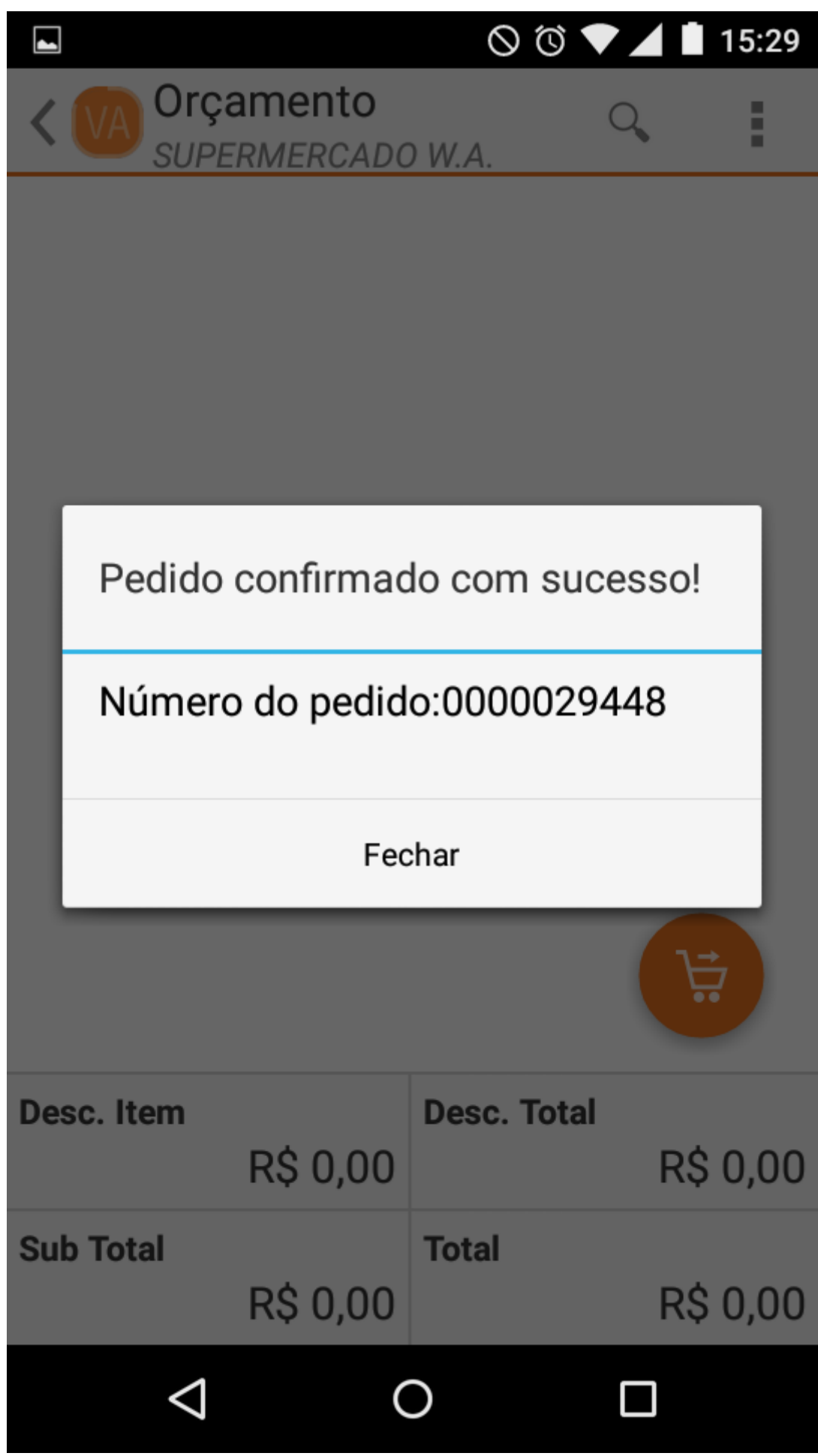

Mensagem de sucesso ao confirmar um orçamento.

A confirmação de orçamento através do aplicativo, apenas altera o status do mesmo para impresso!

Para realizar um novo orçamento para um novo cliente, o usuário deverá realizar uma nova pesquisa pelo mesmo.

### Histórico de Relacionamento

Para acessar o Histórico de Relacionamento do orçamento, o usuário deverá acessar o menu localizado no canto superior direito.

|                      |                       | 🛇 🔞 マ 📕 15:25           |
|----------------------|-----------------------|-------------------------|
| < (VA) Or<br>000     | <b>çame</b><br>000294 | ento<br>148/            |
| LEITE CO             | +                     | Novo Orçamento          |
| 0000000<br>Qtde Disp | Q                     | Localizar Orçamento     |
| Desconto<br>Qtde:1   | %                     | Desconto                |
|                      | 151                   | Hist. de Relacionamento |
|                      |                       | Excluir Orçamento       |
|                      |                       | Calculadora             |

Menu Histórico de Relacionamento.

Será aberta uma tela onde serão listados todos os históricos já cadastrados para o orçamento.

Para cadastrar um novo histórico, o usuário deverá clicar no botão "Adicionar" localizado no canto superior direito.

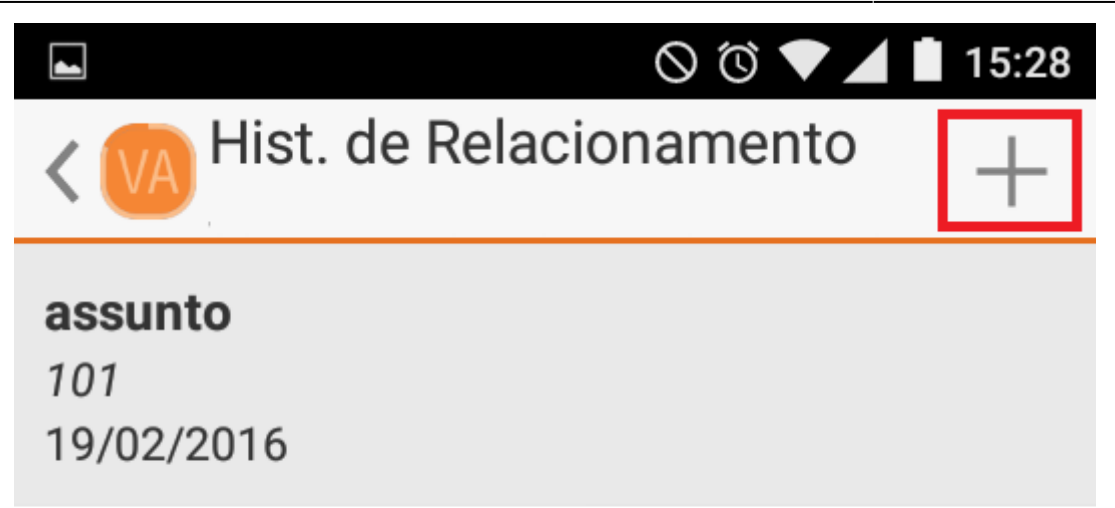

Botão para adicionar Hist. de Relacionamento.

Com o formulário aberto, o usuário deverá preencher todos os campos corretamente.

Para anexar uma foto ao Histórico, clique no botão localizado no canto superior direito.

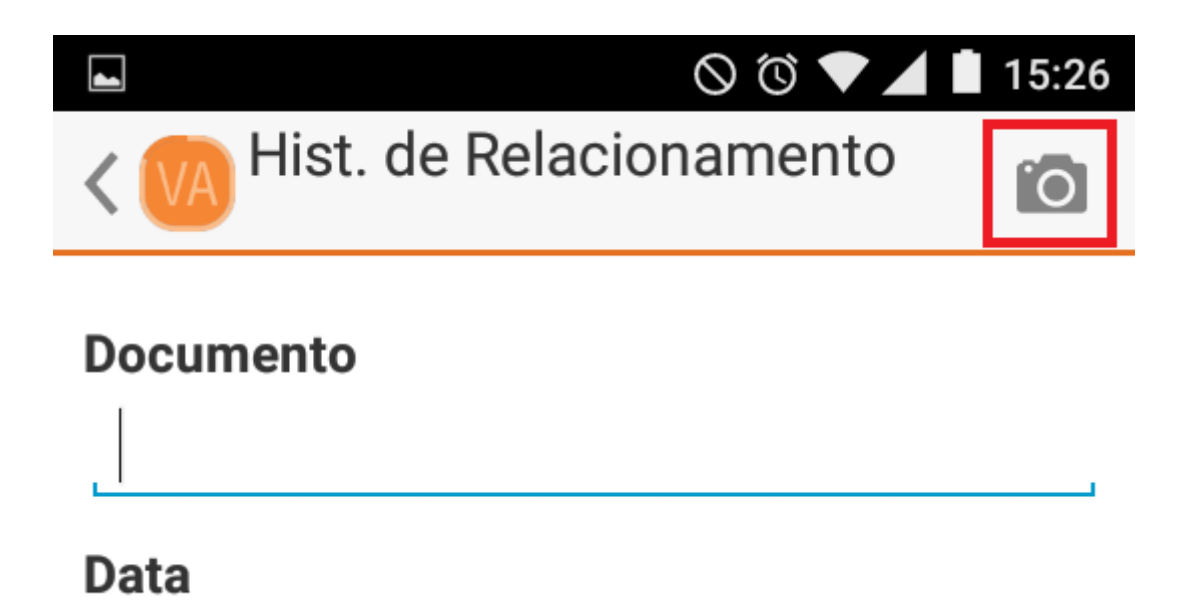

Botão para acionar a câmera do dispositivo.

Ao acionar a câmera, o usuário poderá tirar uma foto do documento a ser anexado no Histórico.

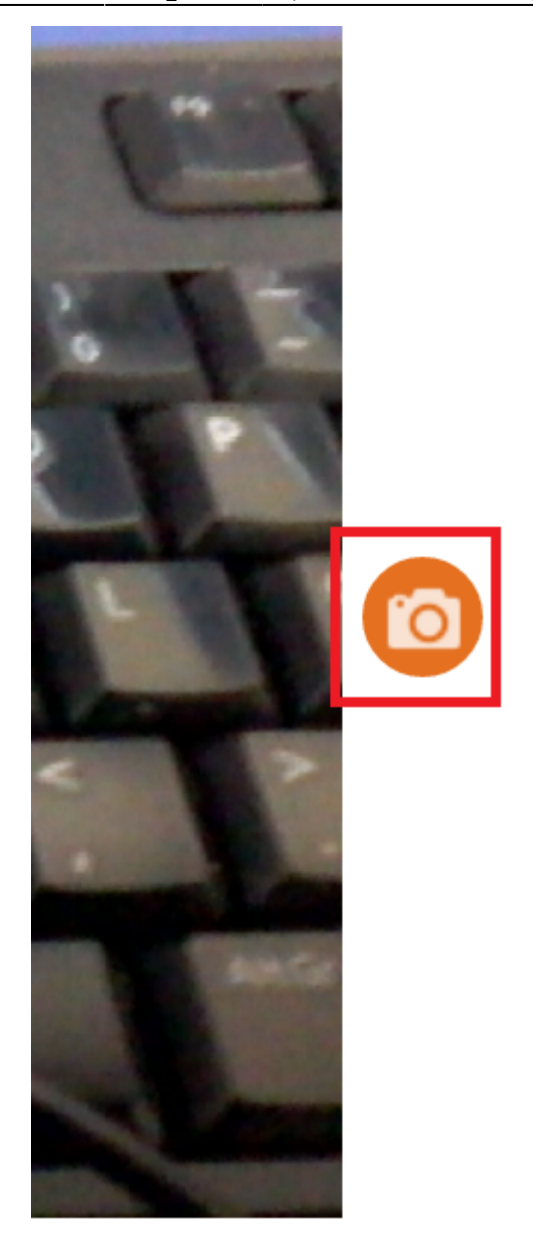

Botão para tirar foto.

Ao tirar uma foto, será exibida a imagem capturada, o usuário poderá cancelar se a mesma não for de agrado ou confirmar.

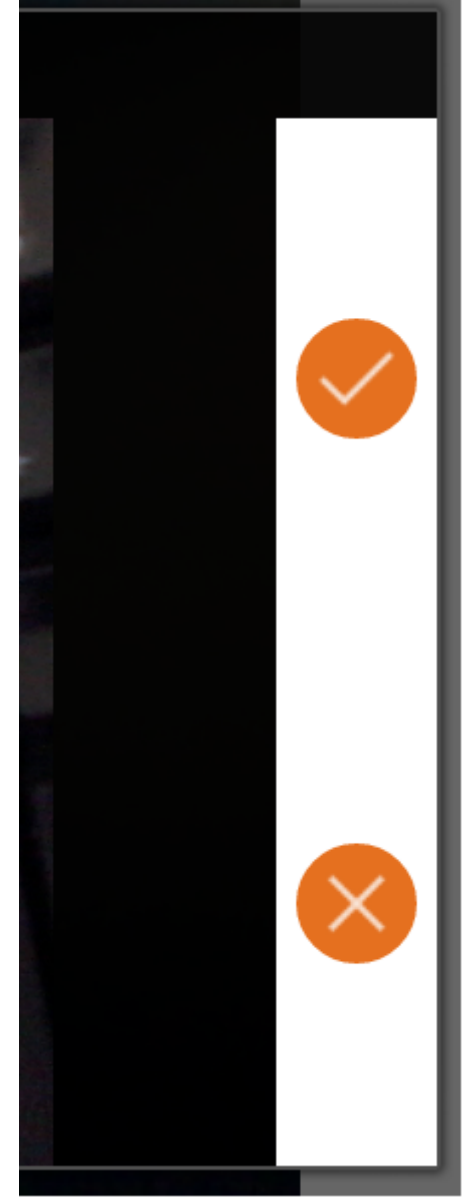

Visualização da imagem capturada.

#### **Excluir Hist. de Relacionamento**

Para excluir, o usuário deverá clicar sobre o histórico desejado. Será exibido um menu onde o mesmo deverá pressionar o item "Excluir".

| Editar  |  |
|---------|--|
| Excluir |  |
| Fechar  |  |
|         |  |

Menu para excluir o Hist. de Relacionamento.

Será solicitado ao usuário a confirmação da ação, para concluir o usuário deverá pressionar o botão "Sim."

#### Editar Hist. de Relacionamento

Para editar, o usuário deverá clicar sobre o histório desejado. Será exibido o menu onde o mesmo deverá pressionar o item "Editar".

| Editar  |        |  |
|---------|--------|--|
| Excluir |        |  |
|         | Fechar |  |
|         |        |  |

Menu para editar o Hist. de Relacionamento.

Selecionando o Histórico desejado, será aberto o formulário onde o usuário deverá realizar as alterações necessárias e clicar em "Salvar" para confirmar.

#### Excluir anexo

O usuário poderá excluir o anexo clicando sobre o botão localizado abaixo do formulário.

| 17.51                                                      | 41/05             |
|------------------------------------------------------------|-------------------|
| 🜵 🛌 📟                                                      | 🔌 🛜 45% 🔯 11h53   |
| KINA Hist. de Relacionamento<br>SUPERMERCADO W.A. CARNEIRO | Ó                 |
| Documento                                                  |                   |
|                                                            |                   |
| Data                                                       |                   |
| 22/02/2016                                                 |                   |
| Assunto                                                    |                   |
| L                                                          | ,                 |
| Descrição                                                  |                   |
| L                                                          |                   |
| 🗋 Visualizar arquivo                                       | 🗙 Excluir arquivo |
| Salv                                                       | ar                |
| Sdiv                                                       | al                |

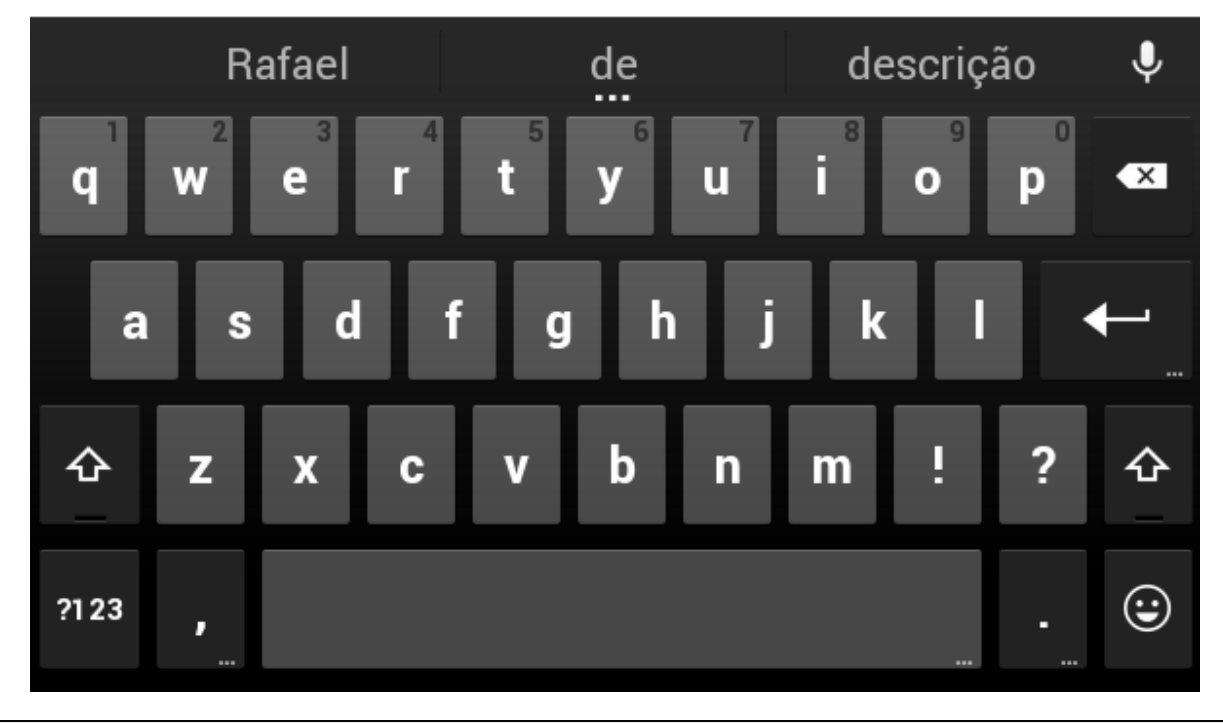

Botão para excluir o anexo do Histórico.

Para confirmar o usuário deverá "Salvar" o histórico de relacionamento.

### Imprimir orçamento

Para imprimir um orçamento, o usuário deverá ter configurada previamente uma impressora física como padrão no servidor do VA.

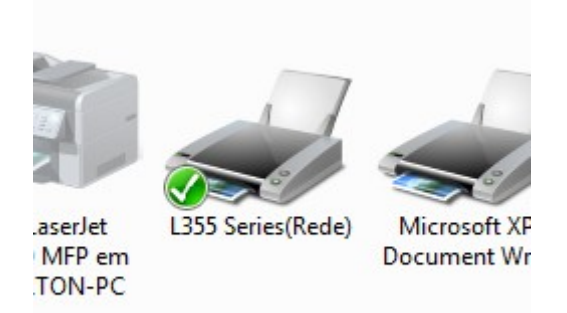

Impressora padrão.

No VA, o usuário deverá acessar o menu e pressionar o item "Imprimir", localizado no canto superior direito.

| <b>_</b>              |       | 🛇 🛈 マ 📕 15:25           |
|-----------------------|-------|-------------------------|
|                       | rçame | ento<br>148/            |
| LEITE CO              | +     | Novo Orçamento          |
| 00000001<br>Qtde Disp | Q     | Localizar Orçamento     |
| Desconto<br>Qtde:1    |       | Desconto                |
|                       | 151   | Hist. de Relacionamento |
|                       |       | Excluir Orçamento       |
|                       |       | Calculadora             |
|                       | •     | Imprimir                |
|                       |       |                         |

Menu para imprimir orçamento.

Após pressionar o botão imprimir, será solicitado a confirmação do mesmo. Se o usuário clicar em "Sim", o orçamento será confirmado e será impresso, e se clicar em "Não" a ação será cancelada.

A impressão de orçamento através do aplicativo, apenas altera o status do mesmo para impresso!

Para realizar um novo orçamento para um novo cliente, o usuário deverá realizar uma nova pesquisa pelo mesmo.

#### Localizar orçamento

Para localizar um orçamento, o usuário deverá pressionar o item do menu "Localizar orçamento"

localizado no canto superior direito.

Menu para localizar orçamento.

Após pressionar o item do menu, será aberta uma tela onde o usuário deverá clicar sobre o botão "Pesquisar".

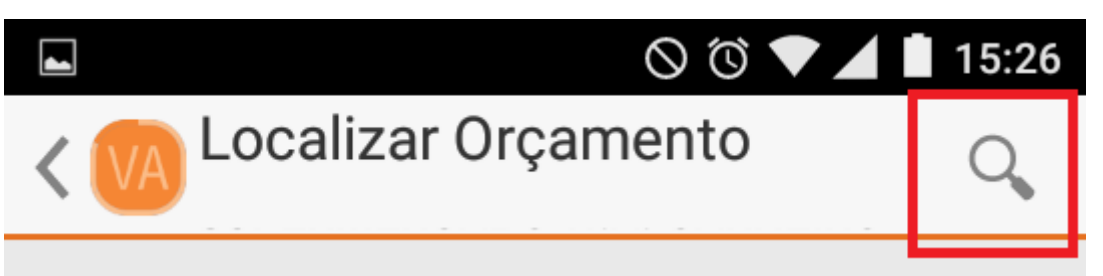

Botão para abrir o filtro de pesquisa do orçamento.

Pressionado o botão, será aberta uma tela onde o usuário deverá informar o perído desejado, situação e pressionar o botão "OK" para concluir.

|                     |           | Ø Ø        | ▼ ▲ 🗎 15:26  |  |  |  |
|---------------------|-----------|------------|--------------|--|--|--|
| Localizar Orçamento |           |            |              |  |  |  |
| Locali              | zar Orçaı | mento      |              |  |  |  |
| Início              |           | Término    |              |  |  |  |
| 18                  | jan       | 18         | jan          |  |  |  |
| 19                  | fev       | 19         | fev          |  |  |  |
| 20                  | mar       | 20         | mar          |  |  |  |
| Situação            | Situação  |            |              |  |  |  |
| Aber                | to        |            | esso<br>rado |  |  |  |
|                     | ido       | Descartado |              |  |  |  |
| OK                  |           |            |              |  |  |  |
|                     |           |            |              |  |  |  |

Filtro para localização de orçamentos.

Após pressionar o botão "OK", serão listados todos os registros de orçamentos disponíveis.

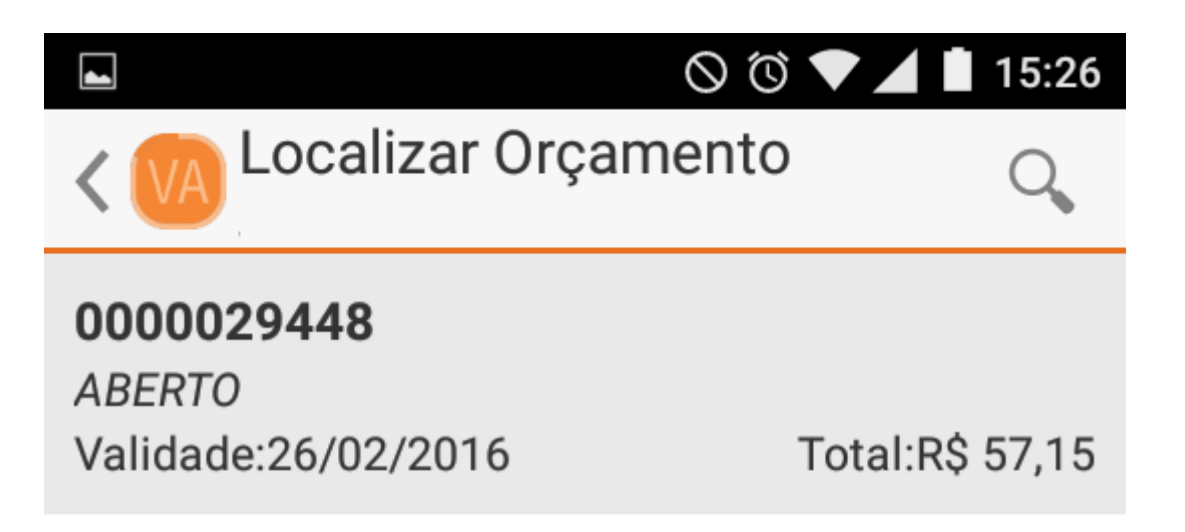

Orçamentos disponíveis da pesquisa.

Para selecionar, o usuário deverá clicar sobre o orçamento desejado, onde o mesmo será carregado.

Só é possível alterar qualquer informação do orçamento se o mesmo estiver com o status em aberto.

Quando a pesquisa de produto é realizada pelo código do produto e se o mesmo exisitir na base de dados, automaticamente ele é inserido no orçamento necessitando apenas informar a quantidade do mesmo.

### **Excluir orçamento**

Para excluir um orçamento, o usuário deverá pressionar o item do menu "Excluir orçamento" localizado no canto superior direito.

| <b>4</b>              |                 | 🛇 🖄 🔻 📕 15:25           |
|-----------------------|-----------------|-------------------------|
| < VA 0                | rçame<br>000294 | ento<br>448/            |
| LEITE CO              | +               | Novo Orçamento          |
| 00000001<br>Qtde Disp | Q               | Localizar Orçamento     |
| Desconto<br>Qtde:1    | %               | Desconto                |
|                       | 1 Sal           | Hist. de Relacionamento |
|                       |                 | Excluir Orçamento       |
|                       |                 | Calculadora             |
|                       | •               | Imprimir                |

Menu para excluir orçamento.

Após pressionar, será solicitado ao usuário a confirmação da ação.

| Tem certeza? |     |
|--------------|-----|
| Não          | Sim |

Confirmação ao excluir orçamento.

Para concluir o usuário deverá pressionar o botão "Sim" ou "Não" para cancelar.

Só é possível excluir um orçamento no qual seu status esteja como aberto, caso contrário será exibida uma mensagem informando o usuário que o mesmo não pode ser excluído.

#### Desconto

Para informar um desconto sobre o montante total do orçamento, o usuário deverá pressionar o item do menu "Desconto" localizado no canto superior direito.

|                      |                         | 🛇 🔞 🔻 📕 15:25           |
|----------------------|-------------------------|-------------------------|
| < (VA) 01            | r <b>çame</b><br>000294 | ento<br>448/            |
| LEITE CO             | +                       | Novo Orçamento          |
| 0000000<br>Qtde Disp | Q                       | Localizar Orçamento     |
| Desconto<br>Qtde:1   | %                       | Desconto                |
|                      | 5                       | Hist. de Relacionamento |
|                      |                         | Excluir Orçamento       |

Menu desconto do orçamento.

Após pressionar, será aberta uma tela onde o usuário deverá informar o valor do desconto.

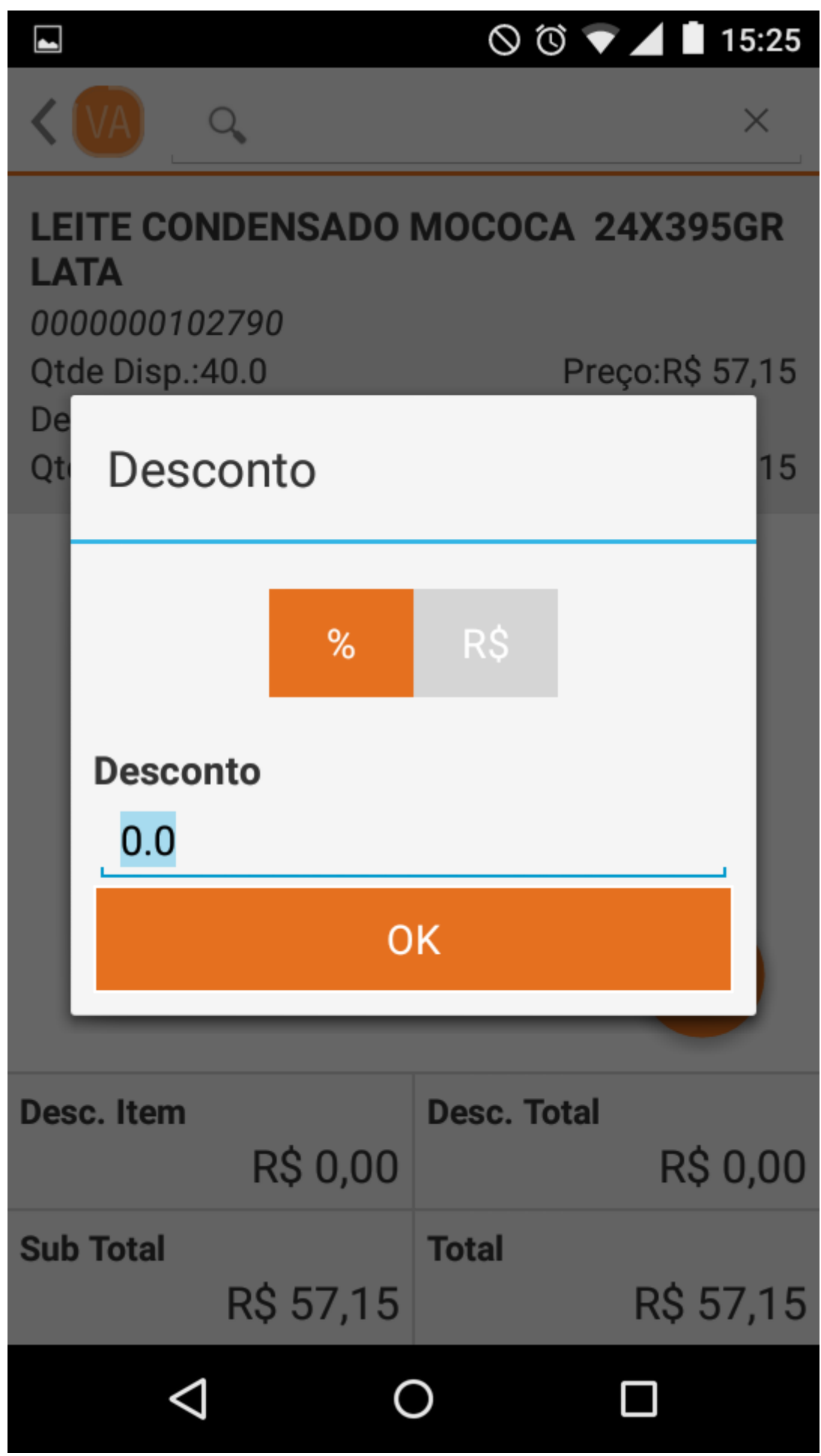

Tela para informar o desconto do orçamento.

Para finalizar, o usuário deverá pressionar o botão "Ok" ou "Fechar" para cancelar. Se o valor informado for maior que o permitido para o vendedor, será solicitado a confirmação do mesmo.

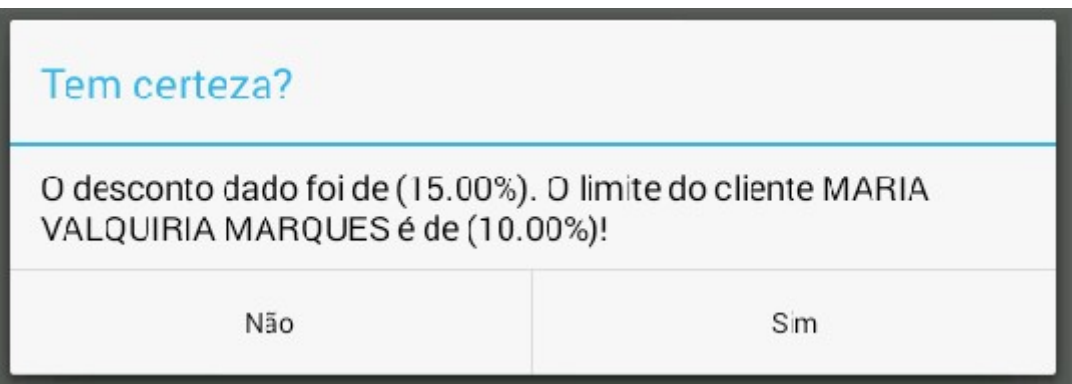

Confirmação do desconto sobre o valor montante do orçamento.

Após a confirmação, o valor fornecido pelo vendedor será exibido no rodapé da tela de orçamento.

|            |            |             | 1<br>1<br>1<br>1 |
|------------|------------|-------------|------------------|
| Desc. Item | R\$ 0.00   | Desc. Total | R\$ 11.34        |
| Sub Total  |            | Total       |                  |
|            | R\$ 113,40 |             | R\$ 102,06       |

Total do orçamento.

### Calculadora

Para acessar a calculadora, o usuário deverá pressionar o menu localizado no canto superior direito.

|                                                                 |     | 🛇 🔞 🔻 📕 15:25           |  |  |  |
|-----------------------------------------------------------------|-----|-------------------------|--|--|--|
| <b>Crçamento</b>                                                |     |                         |  |  |  |
| LEITE CO<br>LATA<br>00000001<br>Qtde Disp<br>Desconto<br>Qtde:1 | +   | Novo Orçamento          |  |  |  |
|                                                                 | Q   | Localizar Orçamento     |  |  |  |
|                                                                 | %   | Desconto                |  |  |  |
|                                                                 | 151 | Hist. de Relacionamento |  |  |  |
|                                                                 |     | Excluir Orçamento       |  |  |  |
|                                                                 |     | Calculadora             |  |  |  |
| T                                                               | •   | Imprimir                |  |  |  |

Menu para acessar a calculadora.

Após pressionar, será aberta a calculadora.

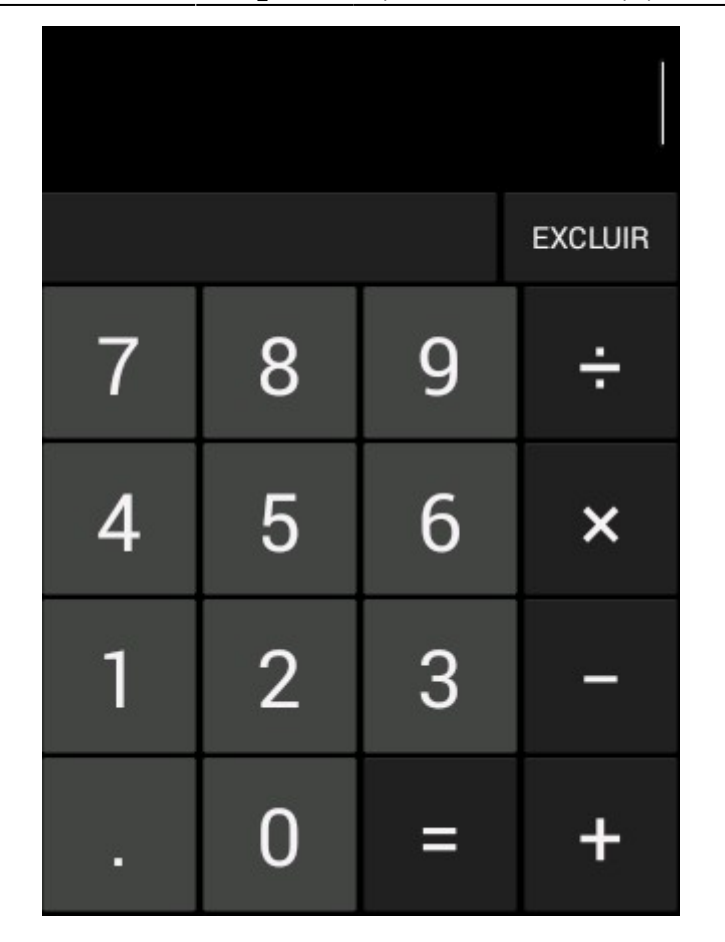

Calculadora.

### Histórico de compras

Para acessar o histórico de compras do cliente, o usuário deverá realizar a pesquisa e selecionar o cliente desejado. No menu, o mesmo deverá pressionar o item "Histórico de compras".

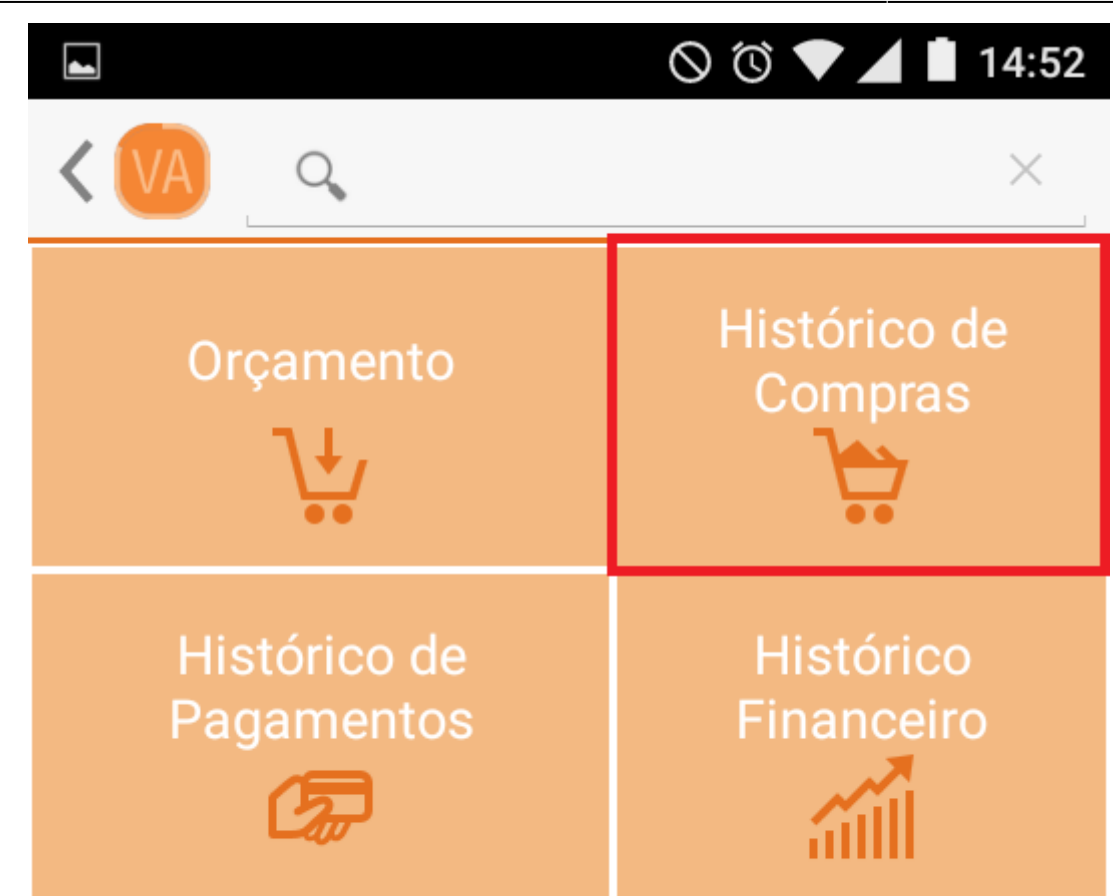

Menu histórico de compras.

Após pressionar, será aberta uma tela onde o usuário deverá pressionar o botão "Pesquisar" localizado no canto superior direito.

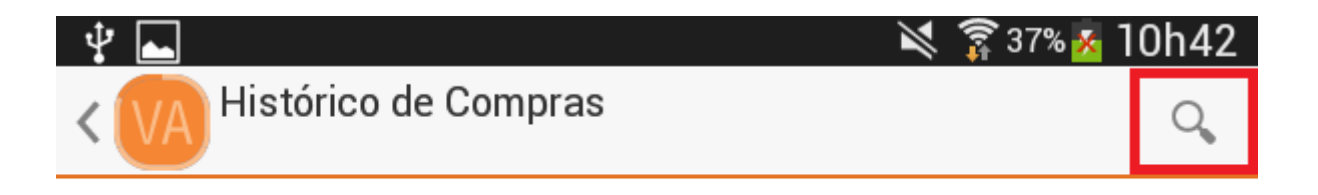

Botão para localizar histórico de compras.

Pressionado o botão, será aberto um filtro onde o usuário deverá informar a empresa, o período desejado e pressionar o botão "OK" para realizar a pesquisa ou "Fechar" para cancelar.

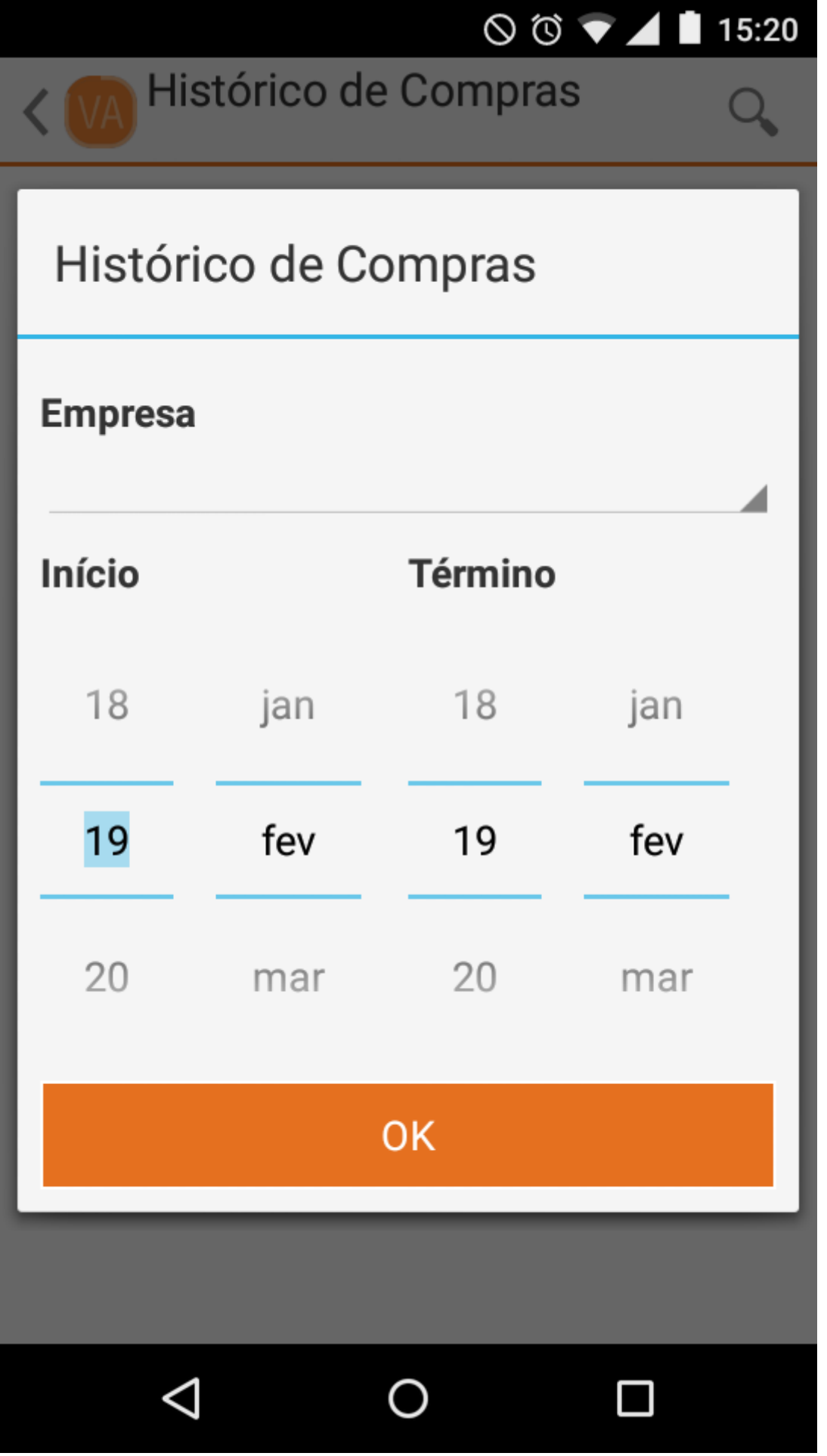

Filtro para localizar histórico de compras.

Se houver registros, o usuário poderá pressionar a compra desejada para visualizar os itens e os pagamentos referentes ao mesmo.

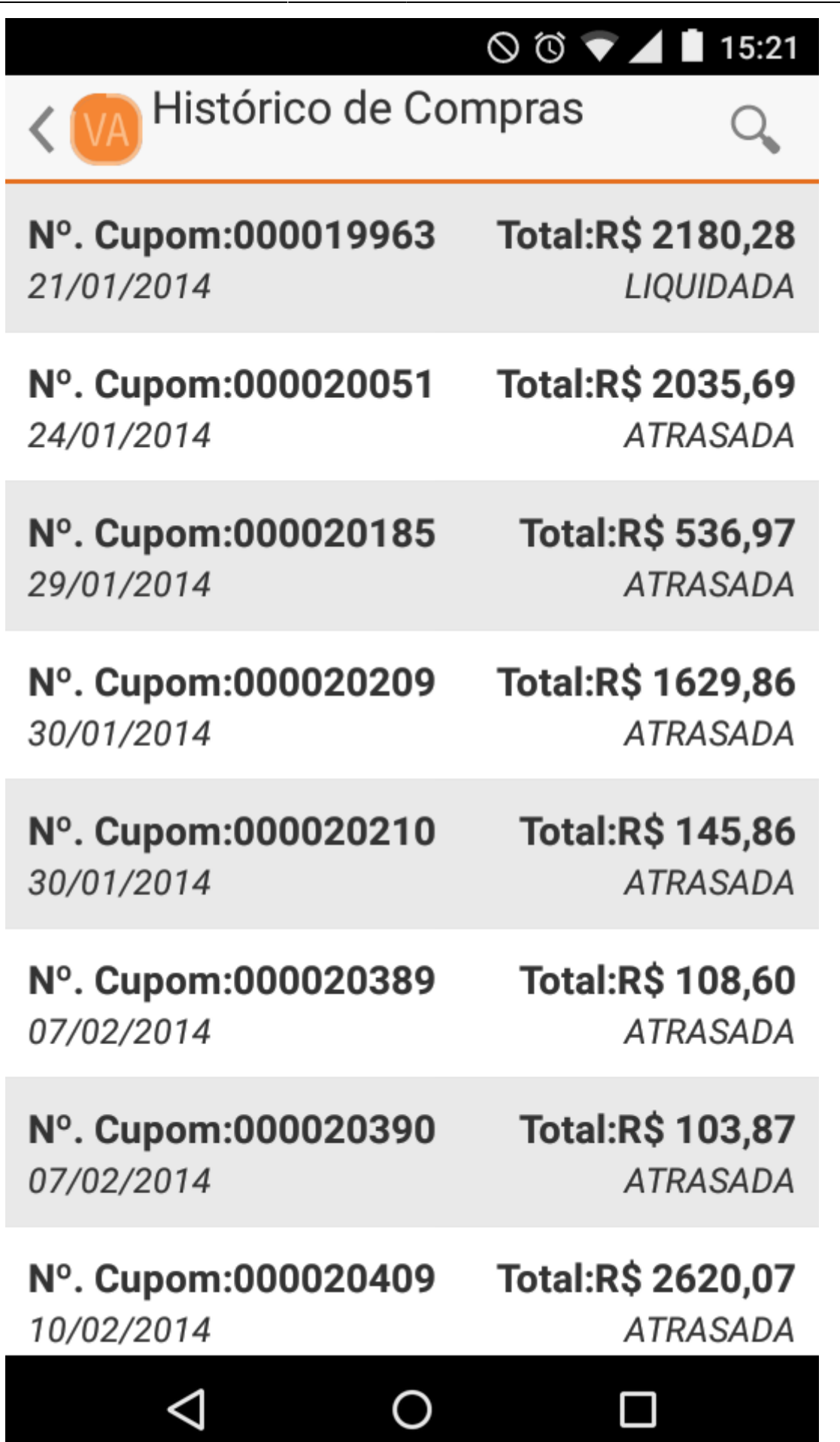

Histórico de compras.

## Histórico de Compras

### ITENS

PAGAMENTOS

🛇 🛈 🛡 🖌 🗎 15:21

## DETERGENTE LIMPOL 24X500ML NEUTRO

17891022638001 Preço:R\$ 25,49 Qtde:2

Total:R\$ 50,98

## DETERGENTE MINUANO 24X500ML NEUTRO

17897664130033 Preço:R\$ 24,70 Qtde:1

Total:R\$ 24,70

### **DETERGENTE YPE 24X500ML NEUTRO**

7896098900206 Preço:R\$ 26,31 Qtde:22

Total:R\$ 578,82

### SABAO YPE BARRA 20X5X200GR NEUTRO

7896098900109 Preço:R\$ 77,31 Qtde:5

Total:R\$ 386,55

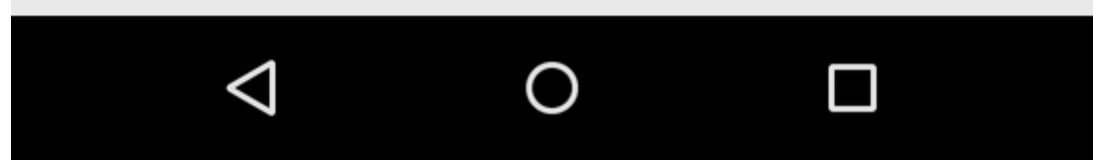

Itens do histórico de compra.

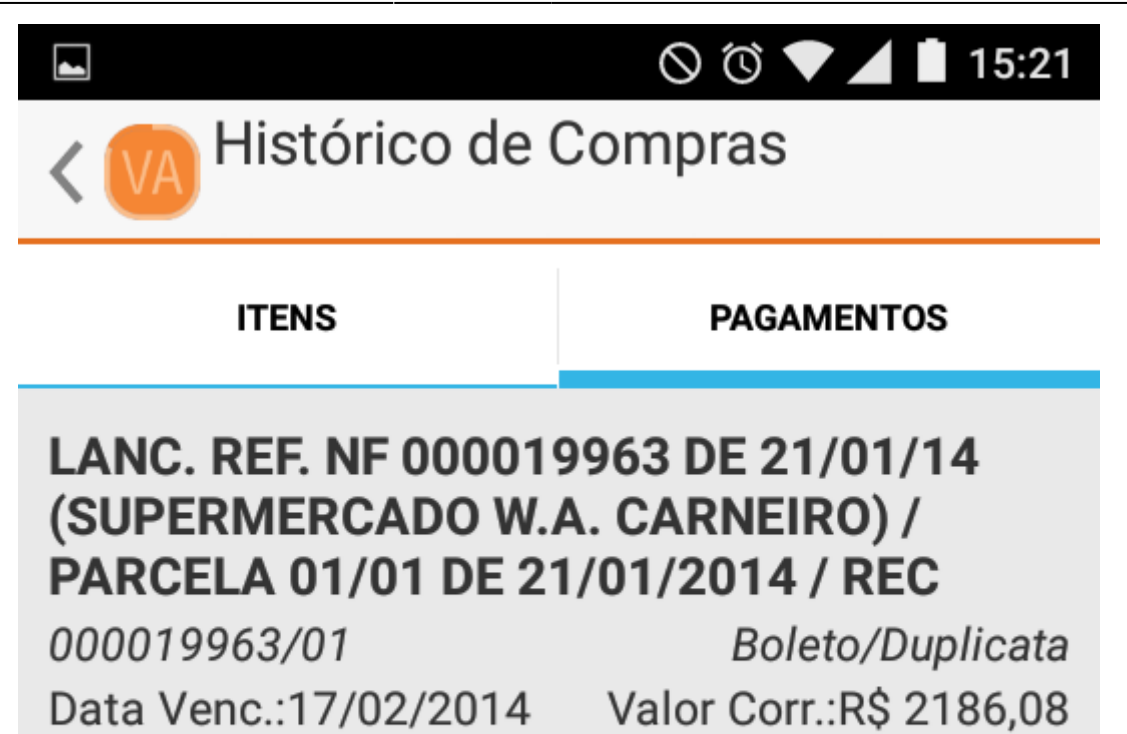

Data Pag.:20/02/2014

Valor Pag.:R\$ 2186,08

DINHEIRO

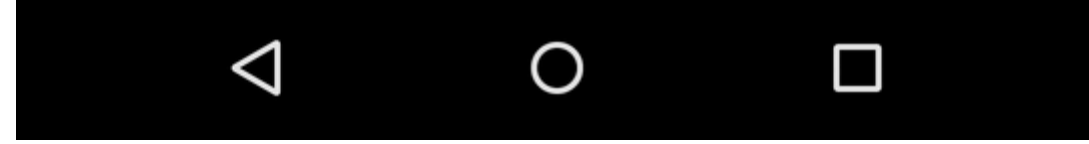

Pagamentos do histórico de compra.

Se a compra não estiver liquidada, os três últimos itens do registro de pagamento(espécie, data do pagamento e valor pago) não irão aparecer.

### Histórico de pagamentos

Para acessar o histórico de pagamentos do cliente, o usuário deverá realizar a pesquisa e selecionar o cliente desejado. No menu, o mesmo deverá pressionar o menu "Histórico de Pagamentos".

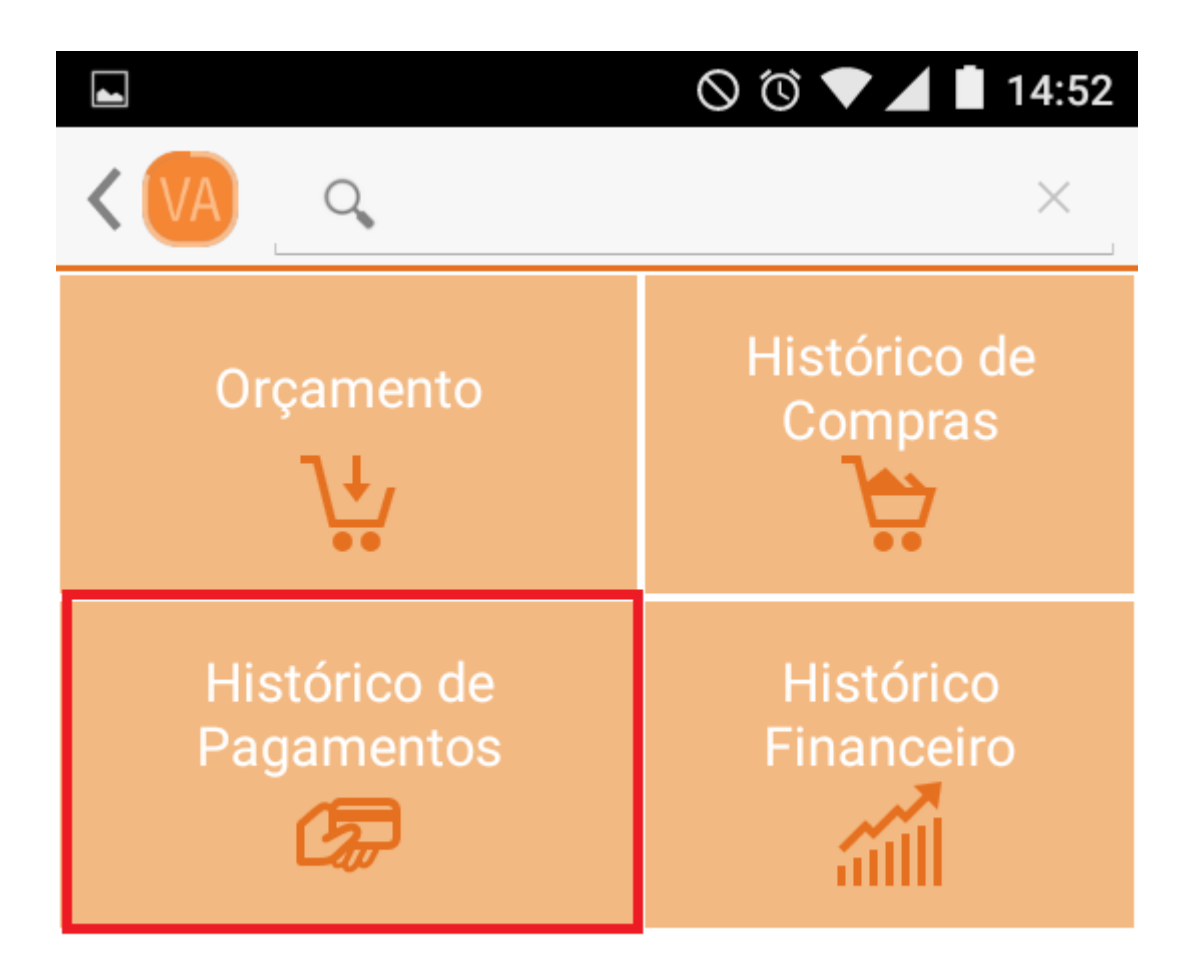

Menu histórico de pagamentos.

Após pressionar, será aberta uma tela onde o usuário deverá pressionar o botão "Pesquisar" localizado no canto superior direito.

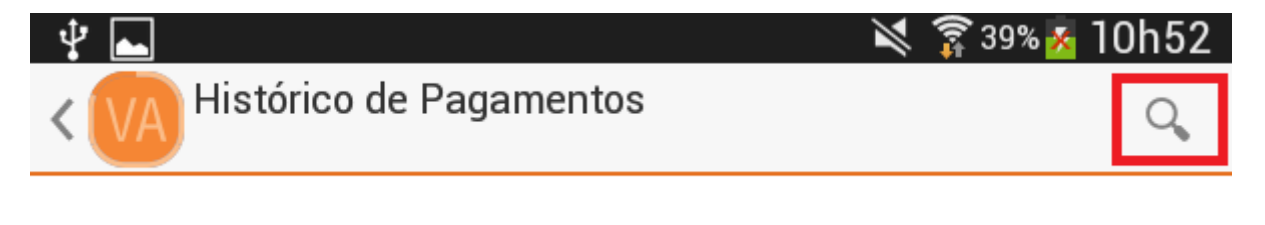

Botão para pesquisar histórico de pagamentos.

Presionando o botão, será aberta uma caixa de mensagem onde o usuário deverá informar a empresa, o período desejado e pressionar o botão "OK" ou "Fechar" para cancelar.

| .t,                     |        |         |      |    | × \$ | ຣັ ຈາດຈ 🧔 1 | ባኮደ |  |
|-------------------------|--------|---------|------|----|------|-------------|-----|--|
| Histórico de Pagamentos |        |         |      |    |      |             |     |  |
| Em                      | npresa |         |      |    |      |             |     |  |
| - 1                     |        |         |      |    |      |             |     |  |
| Iní                     | cio    | Término |      |    |      |             |     |  |
|                         | 21     | Jan     | 2015 | 21 | Jan  | 2015        |     |  |
|                         | 22     | Fev     | 2016 | 22 | Fev  | 2016        |     |  |
|                         | 23     | Mar     | 2017 | 23 | Mar  | 2017        |     |  |
| ОК                      |        |         |      |    |      |             |     |  |

Filtro para localizar histórico de pagamentos.

15:22

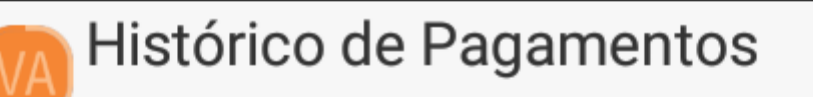

## NF: 000027612 000027613 \ REC. 15530\000

27612 E 27613 Data Venc.:16/02/2015 Valor Corr.:R\$ 1629,58

Data Pag.:19/02/2015

Boleto/Duplica **DINHEIRO;** Valor Pag.: R\$ 1629,58

 $\otimes$  0  $\checkmark$ 

### LANC. REF. NF 000027718 DE 30\01\15 (SUPERMERCADO W.A. CARNEIRO) \ PARCELA 01\01 DE 30\01\2015 \ REC

000027718/01 Data Venc.:19/02/2015

Boleto/Duplica Valor Corr.: R\$ 473,85 DINHEIRO; Valor Pag.: R\$ 473,85

Data Pag.:20/02/2015

LANC. REF. NF 000027770 DE 03\02\15 (SUPERMERCADO W.A. CARNEIRO) \ PARCELA 01\01 DE 03\02\2015 \ REC

000027770/01 Data Venc.:23/02/2015

Data Pag.:24/02/2015

Boleto/Duplica Valor Corr.: R\$ 1112,50 **DINHEIRO:** 

Valor Pag.: R\$ 1112,50

## NF: 000027800 000027799 \ REC.

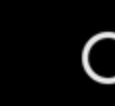

Histórico de pagamentos.

Se a compra não estiver liquidada, os três últimos itens do registro de pagamento(espécie, data do pagamento e valor pago) não irão aparecer.

### Histórico financeiro

Para acessar o histórico financeiro, o usuário deverá realizar a pesquisa e selecionar o cliente desejado. No menu, o mesmo deverá pressionar o menu "Histórico financeiro".

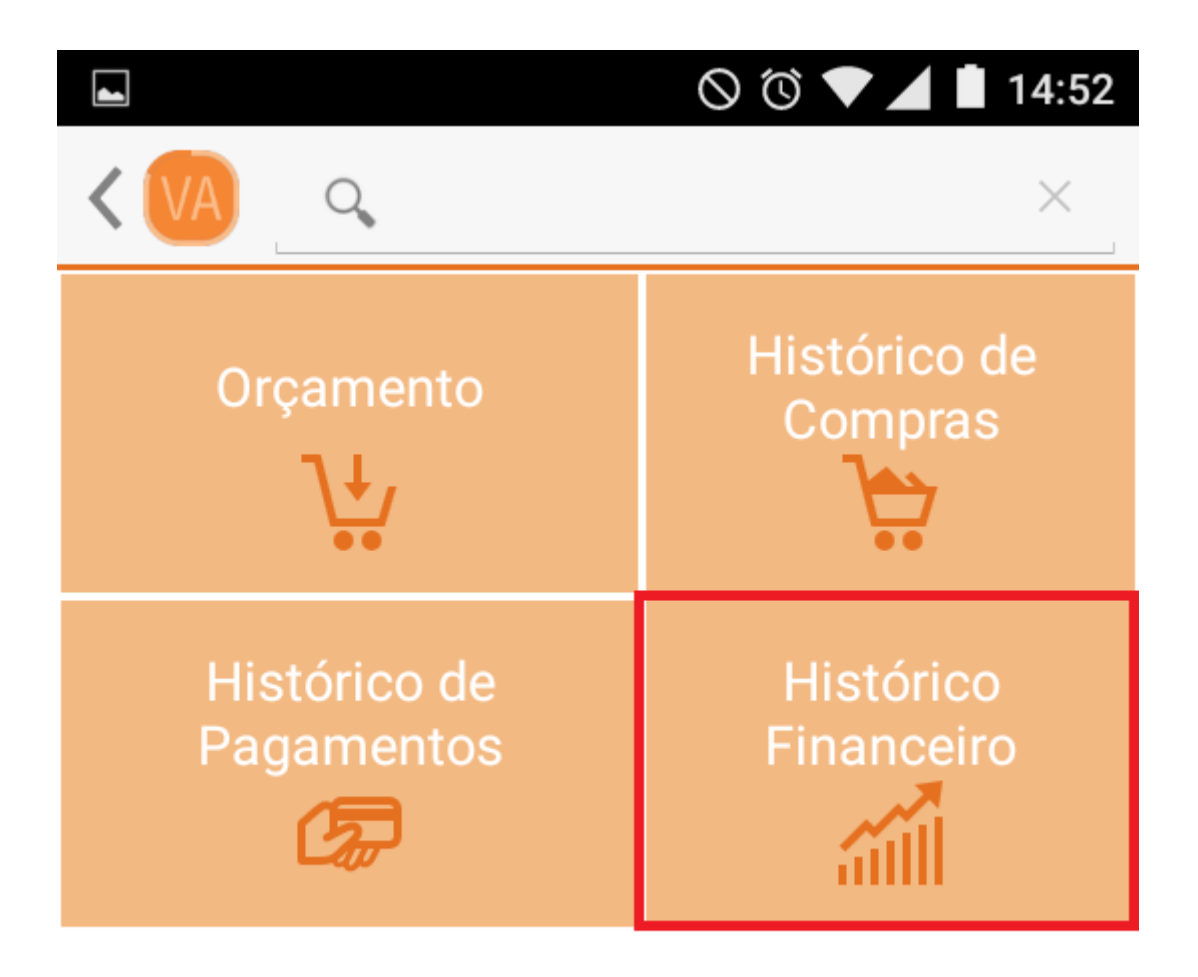

Menu histórico financeiro.

Feito isso, será aberta uma tela onde o usuário deverá pressionar o botão pesquisar localizado no canto superior direito.

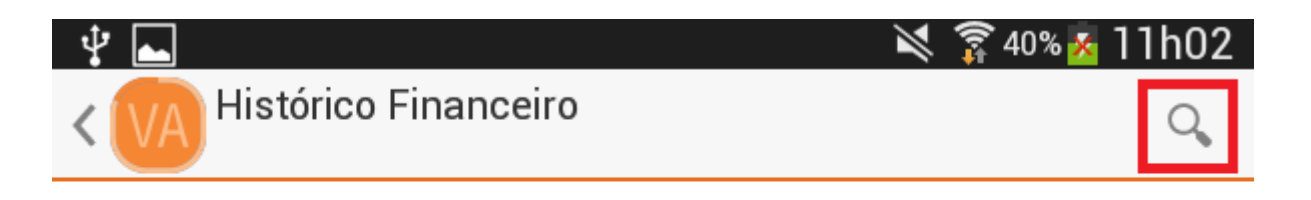

Botão para localizar o histórico financeiro.

Presionando o botão, será aberta uma caixa de mensagem onde o usuário deverá informar a empresa, tipo, período desejado e pressionar o botão "OK" para confirmar ou "Fechar" para cancelar.

| н        | Histórico Financeiro           |     |      |    |     |      |  |  |  |  |
|----------|--------------------------------|-----|------|----|-----|------|--|--|--|--|
| En       | Empresa                        |     |      |    |     |      |  |  |  |  |
| Tip<br>D | <b>Tipo</b><br>Data de Entrada |     |      |    |     |      |  |  |  |  |
| Iní      | Início Término                 |     |      |    |     |      |  |  |  |  |
|          | 21                             | Jan | 2015 | 21 | Jan | 2015 |  |  |  |  |
|          | 22                             | Fev | 2016 | 22 | Fev | 2016 |  |  |  |  |
|          | 23                             | Mar | 2017 | 23 | Mar | 2017 |  |  |  |  |
|          | ОК                             |     |      |    |     |      |  |  |  |  |

Filtro para localizar histórico financeiro.

 $\smallsetminus$ 

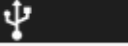

Histórico Financeiro

# LANC. REF. NF 000020709 DE 24\02\14 (SUPERMERCADO W.A. CARNEIRO) \ PARCELA 01\01 DE 24\02\2014

000020709/01 Data Venc.:24/03/2014 Boleto/Duplicata Valor Corr.:R\$ 0,00

h06

40% 🔀

Data Pag.:

Valor Pag.:R\$ 0,00

Boleto/Duplicata

DINHEIRO

Valor Corr.: R\$ 393,60

Valor Pag.: R\$ 393,60

# LANC. REF. NF 000020731 DE 25\02\14 (SUPERMERCADO W.A. CARNEIRO) \ PARCELA 01\03 DE 25\02\2014 \ REC

000020731/01 Data Venc.:21/03/2014

Data Pag .: 25/03/2014

### LANC. REF. NF 000020731 DE 25\02\14 (SUPERMERCADO W.A. CARNEIRO) \ PARCELA 02\03 DE 25\02\2014 \ REC

000020731/02 Data Venc.:28/03/2014

Boleto/Duplicata Valor Corr.:R\$ 393,60 DINHEIRO Valor Pag.:R\$ 393,60

Data Pag.:01/04/2014

## LANC. REF. NF 000020731 DE 25\02\14 (SUPERMERCADO W.A. CARNEIRO) \ PARCELA 03\03 DE 25\02\2014 \ REC

000020731/03 Data Venc.:04/04/2014 Boleto/Duplicata Valor Corr.:R\$ 393,60 DINHEIRO Valor Pag.:R\$ 393,60

Data Pag.:07/04/2014

# LANC. REF. NF 000020732 DE 25\02\14 (SUPERMERCADO W.A. CARNEIRO) \ PARCELA 01\01 DE 25\02\2014

000020732/01 Data Venc.:25/03/2014 Boleto/Duplicata Valor Corr.:R\$ 0,00

Valor Pag.:R\$ 0,00

Data Pag.:

# LANC. REF. NF 000020733 DE 25\02\14 (SUPERMERCADO W.A. CARNEIRO) \ PARCELA 01\01 DE 25\02\2014

000020733/01 Data Venc.:25/03/2014 Boleto/Duplicata Valor Corr.:R\$ 0,00

Data Pag.:

Valor Pag.:R\$ 0,00

LANC. REF. NF 000020734 DE 25\02\14 (SUPERMERCADO W.A. CARNEIRO) \ PARCELA 01\01 DE 25\02\2014

Histórico financeiro.

Se a compra não estiver liquidada, os três últimos itens do registro financeiro(espécie, data do pagamento e valor pago) não irão aparecer.

From: http://wiki.iws.com.br/ - Documentação de software Permanent link: http://wiki.iws.com.br/doku.php?id=venda\_assistida&rev=1456161379 Last update: 2016/02/22 17:16